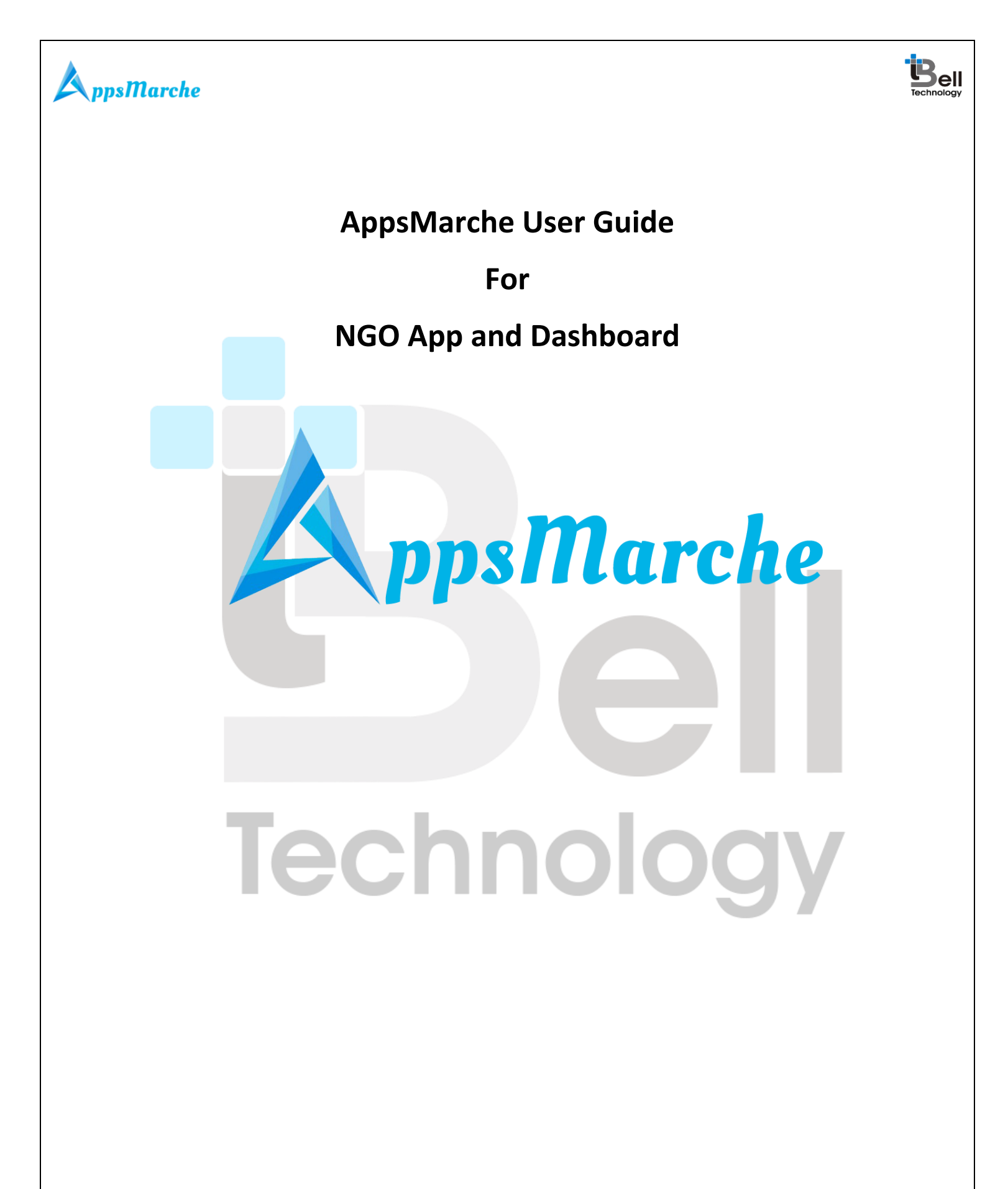

© Bell Technology All Rights Reserved

Page - 1 Private and Confidential

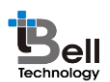

#### Table of Contents

| Document Control             | 3  |
|------------------------------|----|
| 1. AppsMarche NGO App        | 3  |
| 2. How to Get an NGO APP     | 3  |
| 3. Web Dashboard Walkthrough | 4  |
| NGO_Admin App Walkthrough    | 18 |
| NGO_User App Walkthrough     | 25 |

| Figure 1 Login Screen                                          |
|----------------------------------------------------------------|
| Figure 2 Admin Dashboard4                                      |
| Figure 3 Change Language                                       |
| Figure 4 Causes                                                |
| Figure 5 Details of the Causes                                 |
| Figure 6 Edit Causes                                           |
| Figure 7Add new Cause7                                         |
| Figure 8 promotion                                             |
| Figure 9 Add promotion                                         |
| Figure 10 Edit promotion                                       |
| Figure 11 split screen                                         |
| Figure 12 login screen                                         |
| Figure 13 Home                                                 |
| Figure 14 navigation menu                                      |
| Figure 15 donors                                               |
| Figure 16 donor details                                        |
| Figure 17 cause                                                |
| Figure 18 volunteers                                           |
| Figure 19 volunteer detail22                                   |
| Figure 20 events                                               |
| Figure 21 Select language23                                    |
| Figure 22 about app24                                          |
| Figure 23 logout                                               |
| Figure 24 Split screen                                         |
| Figure 25 login screen                                         |
| Figure 26 forgot password                                      |
| Figure 27 Register                                             |
| Figure 28 home screen                                          |
| Figure 29 navigation menu                                      |
| Figure 30 Profile                                              |
| Figure 31 causes                                               |
| Figure 32 upcoming events                                      |
| Page - 2                                                       |
| © Bell Technology All Rights Reserved Private and Confidential |

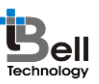

| Figure 33 past event      | 32 |
|---------------------------|----|
| Figure 34 self-volunteer  | 33 |
| Figure 35 Select day      | 33 |
| Figure 36 donor           | 34 |
| Figure 37 query           | 34 |
| Figure 38 feedback        | 35 |
| Figure 39 select language |    |
| Figure 40 about us        |    |
| Figure 41 logout          | 38 |

#### **Document Control**

| Document Name   | Author                 | Version | Date        |
|-----------------|------------------------|---------|-------------|
| AppsMarche NGO  | AppsMarche             | 1.0     | 1-July-2017 |
| App User Manual | (sales@appsmarche.com) |         |             |

#### 1. AppsMarche NGO App

AppsMarche NGO App is a unique approach for the NGO owners and their clients who want to manage the cause, customers, donations, events etc. in a tech friendly and innovative manner. The app contains various features in it which makes the work to be managed properly and efficiently. Through this app, the NGO Owners can manage all the data of their customers. The owners can view and add the cause, donation, events, and gallery to the app. The customers can view the events and can ask the queries and can give the feedbacks. All the functionalities of an app like sending notifications, managing the cause, donation, and events, etc. are managed by Web Dashboard.

#### 2. How to Get an NGO APP

To get an NGO app, the user has to sign up with us with below URL.

#### http://www.appsmarche.com/ngo-app-appsmarche and select option to Get APP.

By providing, few basic details, and making payment, the user can register with us. Once payment is done, a confirmation email will be sent on registered email id which will contain the details on how to access web dashboard and credentials to access the same.

App will be uploaded on Play Store within 30-60 min duration after payment. We will send a confirmation email once it is uploaded on Play Store. Also, App can be downloaded from Web Dashboard as well.

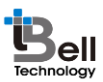

#### 3. Web Dashboard Walkthrough

Access web dashboard with the URL shared on registered email id.

| - Ólý | Login<br>Login to your account for NGO App<br>Select Language   V |
|-------|-------------------------------------------------------------------|
|       | Email                                                             |
|       | Forgot Password?                                                  |
|       | Login Sign Up                                                     |
|       |                                                                   |

#### Figure 1 Login Screen

Admin will see below screen after login into web dashboard.

| AppsMarche               | 😑 Select Language 🔻 🤈 🎬 📖 🧭 🆓 Welcome Sear                                 |
|--------------------------|----------------------------------------------------------------------------|
| Technical Assistance NGO | NGO Dashboard 🔹 Home                                                       |
| Dashboard <              | $\begin{array}{c c c c c c c c c c c c c c c c c c c $                     |
| 🛱 Cause 🗸 <              | Customers Gallery Transaction Feedback                                     |
| 🚨 Customers 🛛 <          | More info O More info O More info O More info O                            |
| Donation <               |                                                                            |
| 🛍 Events <               | 🖸 Download Applications Admin Application User Application 🛛 🗹 Renew Time  |
| Gallery <                | Plaze Recharts till 2017 05 26 12/6537am to continue with our              |
| 🛍 Query <                | Download Apk Press Recharge on 2011-06-2012-05-31 pin to Continue with Our |
| ₹ Transaction <          |                                                                            |
| I⊇ Work <                |                                                                            |
|                          | Copyright © 2015-2017 Bell Technology, All rights reserved.                |

#### Figure 2 Admin Dashboard

Admin can change language of web dashboard by selected the required language from the drop down available on top right corner.

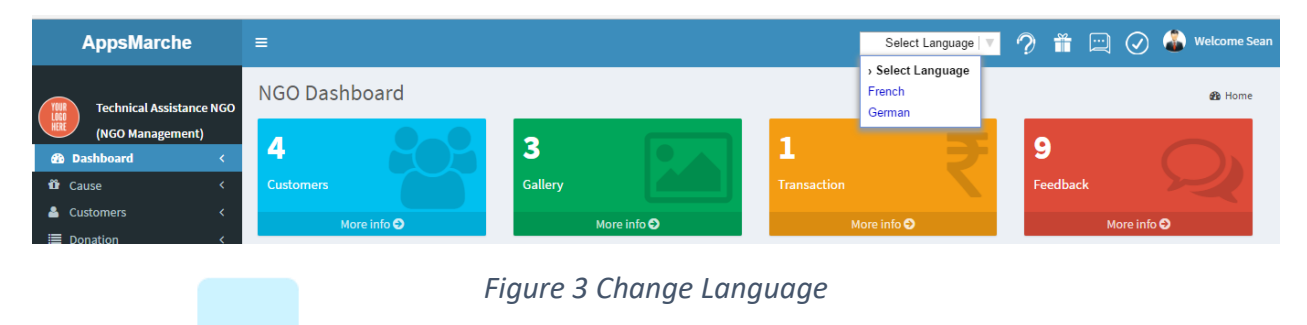

To view all the cause, Admin can select **Cause** from the navigation menu on left

| AppsMarche                                   | =   |        |   |           |                                                                                                    | Select Language | ? | <b>*</b>  | $\oslash$ | 🔏 Welcome Sean |
|----------------------------------------------|-----|--------|---|-----------|----------------------------------------------------------------------------------------------------|-----------------|---|-----------|-----------|----------------|
| Technical Assistance NGC<br>(NGO Management) | Cau | uses   | Ĥ |           |                                                                                                    |                 |   |           |           | 🔁 Home         |
| Dashboard      Cause      Customers          | s   | Select | # | Name •    | Dsecription                                                                                                    | Date            | • | Details   |           | Edit           |
| Events <                                     |     |        | 1 | Education | NGO could play an effective role in many people oriented progr<br>such as health, family planning, environment and non -formal<br>education. | ams 26/10/201   | 5 | Show Deta | ails      | C              |
| Gallery <<br>Î Query <<br>₹ Transaction <    |     |        | 2 | Health    | Familiarizes students with the key competencies required for<br>managing NGOs in the health sector.                                          | 26/10/201       | 5 | Show Deta | ails      | 8              |
| Work <                                       |     |        | 3 | Poverty   | The role of NGOs in reducing poverty is not a new issue                                                                                      | 26/10/201       | 5 | Show Deta | ails      | Ø              |
| ■ Report <                                   |     |        | 4 | Hunger    | Action Against Hunger is a global humanitarian organization committed to ending world hunger.                                                | 26/10/201       | 5 | Show Deta | ails      | 8              |
|                                              |     |        | 5 | Old Age   | Develop a cadre of professionals for the care and welfare of the persons.                                                                    | older 26/10/201 | 5 | Show Deta | ails      | Ø              |
|                                              |     |        |   |           |                                                                                                    |                 |   | First     | 1 2       | Last           |
|                                              |     |        |   |           |                                                                                                    |                 |   |           |           |                |

Figure 4 Causes

Copyright © 2015-2017 Bell Technology. All rights reserved.

V

Bell

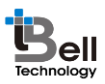

To view the details of the cause, Admin can click on the **show detail** option.

| AppsMarche                       | ≡                                                           | Select Language 🔻 🧑 🎬 🛄 🧭 🍪 Welcome Sean                                                                                                    |
|----------------------------------|-------------------------------------------------------------|----------------------------------------------------------------------------------------------------|
| Technical Assistance NGO         | Causes                                                      | a‰ Home                                                                                                    |
| (NGO management)     Bashboard < | Back                                                        |                                                                                                    |
| 🛱 Cause 🧹                        | Cause details                                               |                                                                                                    |
| Customers <                      | Title                                                       | Education                                                                                                    |
| i≣ Donation <<br>for Events <    | Description                                                 | NGO could play an effective role in many people oriented programs such as health, family planning,<br>environment and non -formal education. |
| 🖾 Gallery 🛛 <                    | Date                                                        | 26/10/2016                                                                                                    |
| tûr Query ≺                      |                                                             |                                                                                                    |
| Vork                             |                                                             |                                                                                                    |
| E Report <                       |                                                             |                                                                                                    |
| ·                                |                                                             |                                                                                                    |
|                                  |                                                             |                                                                                                    |
|                                  |                                                             |                                                                                                    |
|                                  |                                                             | *                                                                                                    |
|                                  |                                                             |                                                                                                    |
|                                  | Copyright © 2015-2017 Bell Technology. All rights reserved. |                                                                                                    |
|                                  |                                                             |                                                                                                    |

#### Figure 5 Details of the Causes

The Admin can edit the details of the Cause by clicking on the **edit icon** shown on the cause screen.

| AppsMarche                                                     | =                                                               |      |        | Select Lan | guage   🔻 | ? |  | ) 🌡 | Welcome Sean |
|----------------------------------------------------------------|-----------------------------------------------------------------|------|--------|------------|-----------|---|--|-----|--------------|
| Technical Assistance NGO<br>(NGO Management)<br>Ba Dashboard < | Causes                                                          |      |        |            |           |   |  |     | 🚯 Home       |
| 🛱 Cause 🗸                                                      | Title                                                           | Date |        |            |           |   |  |     |              |
| 🐣 Customers 🛛 <                                                | Education                                                       | mm/c | d/yyyy |            |           |   |  |     |              |
| ■ Donation <                                                   | Description                                                     |      |        |            |           |   |  |     |              |
| 🛍 Events 🛛 <                                                   |                                                                 |      |        |            |           |   |  |     |              |
| Gallery <                                                      | health, family planning, environment and non -formal education. |      |        |            |           |   |  |     |              |
| 🛍 Query <                                                      |                                                                 |      |        |            |           |   |  |     |              |
| ₹ Transaction <                                                | Update                                                          |      |        |            |           |   |  |     |              |
| 🖾 Work 🛛 <                                                     |                                                                 |      |        |            |           |   |  |     |              |
| ₩ Report <                                                     |                                                                 |      |        |            |           |   |  |     | ¥            |
|                                                                | Copyright © 2015-2017 Bell Technology. All rights reserved.     |      |        |            |           |   |  |     |              |

#### Figure 6 Edit Causes

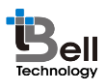

The admin can add a new cause by clicking on the **+ icon** available on the cause screen.

| AppsMarche               | =                                                           | Select Language 🔻 🤣 📸 📖 🥥 🆓 Welcome Sean |
|--------------------------|-------------------------------------------------------------|------------------------------------------|
| Technical Assistance NGC | Causes                                                      | Bi Home                                  |
| Dashboard <              | Back                                                        |                                          |
| 🛱 Cause 🗸 🤇              | Title                                                       | Date                                     |
| 📥 Customers 🛛 <          | Enter Cause Title                                           | mm/dd/yyyy                               |
| ■ Donation <             | Description                                                 |                                          |
| Events <                 | Enter Cause Description                                     |                                          |
| Gallery <                |                                                             |                                          |
| Transaction <            | _                                                           |                                          |
| 🖾 Work 🗸                 | Add Cause                                                   |                                          |
| ₩ Report <               |                                                             |                                          |
|                          |                                                             |                                          |
|                          |                                                             |                                          |
|                          |                                                             |                                          |
|                          |                                                             | •                                        |
|                          |                                                             |                                          |
|                          | Copyright © 2015-2017 Bell Technology. All rights reserved. |                                          |
|                          |                                                             |                                          |
|                          | Figure 7Add new C                                           | ause                                     |
|                          |                                                             |                                          |

To view all the Customers, Admin can select Customers from the navigation menu on left

| AppsMarche                    |               |           |                                 |             | Select Language                 | • ? | i 🖂 🛇        | Welcome Sear |
|-------------------------------|---------------|-----------|---------------------------------|-------------|---------------------------------|-----|--------------|--------------|
| Technical Assistance NGO      | Custom        | ers       |                                 |             |                                 |     |              | 🍪 Home       |
| (NGO Management)              | + 0           | Ê         |                                 |             |                                 |     |              | A            |
| ŵ Cause      Lustomers        | Select        | S. No.    | Name                            | • Phone No. | • Email                         | ٣   | Show Details | Edit         |
|                               |               | 1         | Kerina Maree                    | 9087651234  | Curtis-MeesonA@otpusmail.com.au |     | Show Details | C            |
| Gallery <                     |               | 2         | Ebonie Paige                    | 8907651223  | demo.ngo@gmail.com              |     | Show Details | ß            |
| tữ Query <<br>₹ Transaction < |               | 3         | Callum Charles                  | 0498660111  | demo.ngo1@gmail.com             |     | Show Details | C            |
| E Work <                      |               |           |                                 |             |                                 |     | First        | 1 Last       |
|                               |               |           |                                 |             |                                 |     |              |              |
|                               |               |           |                                 |             |                                 |     |              |              |
|                               |               |           |                                 |             |                                 |     |              | -            |
|                               | Copyright © ( | 2015-2017 | Bell Technology, All rights res | served.     |                                 |     |              |              |

Figure 8 Customers

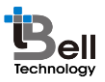

The Admin can edit or update the customers by clicking on the **edit icon**.

| AppsMarche          |         | =                |                |                    | Select Language 🔻 🥜 🎬 📖 ⊘ 홃 Welcome S |
|---------------------|---------|------------------|----------------|--------------------|---------------------------------------|
| Technical Assistant | ce NGO  | Customer         |                |                    | 🍪 Home                                |
| (NGO Management     | t)<br>< | Back             |                |                    |                                       |
| 🛱 Cause             | <       | Name             |                | Phone              | Email                                 |
| 🐣 Customers         | <       | Kerina Maree     |                | 9087651234         | Curtis-MeesonA@otpusmail.com.au       |
| Donation Events     | <<br><  | Password         |                | Gender             | Date Of Birth                         |
| 🖾 Gallery           | <       | •••••            |                | Male               | ▼ 06/22/1985                          |
| 🛱 Query             | <       | Address          |                | City               | State                                 |
| ₹ Transaction       | <       | 10 Lacey Circuit |                | Boston             | Victoria                              |
| Work Report         | <<br><  | Pincode          |                | Pan card Detail    | Description                           |
|                     |         | 302012           |                | 123456             | ROHIT SINGH                           |
|                     |         | Image            | ights reserved | L                  | A                                     |
|                     |         |                  | Figure         | e 9 Edit customers |                                       |

The admin can view the details of the customers by clicking on the **show detail** option available on the customer screen.

| AppsMarche                                                         | =                                                                                                    |                             |                                 |                 |                                  | Select Language   🔻 | ? |  | $\oslash$ | ۱ | Welcome Sean |
|--------------------------------------------------------------------|----------------------------------------------------------------------------------------------------|-----------------------------|---------------------------------|-----------------|----------------------------------|---------------------|---|--|-----------|---|--------------|
| Technical Assistance NG<br>(NGO Management)           20 Dashboard | 50 C                                                                                                    | Customer<br>Back            |                                 |                 |                                  |                     |   |  |           |   | 89 Home      |
| tör Cause <                                                        | <                                                                                                    | Customer details            |                                 |                 |                                  |                     |   |  |           |   |              |
| Customers                                                          | <<br><                                                                                                    | Name                        | Kerina Maree                    | Email           | Curtis-<br>MeesonA@otpusmail.com | n.au                |   |  |           |   |              |
| 🛍 Events 🗸                                                         | ¢                                                                                                    | Password                    | 909090                          | Gender          | Male                             |                     |   |  |           |   |              |
| 🖾 Gallery 🔷 <                                                      | <                                                                                                    | Date Of Birth               | 1985-06-22                      | Address         | 10 Lacey Circuit                 |                     |   |  |           |   |              |
| 🛍 Query 🗸                                                          | ¢                                                                                                    | City                        | Boston                          | State           | Victoria                         |                     |   |  |           |   |              |
| ₹ Transaction <                                                    | <                                                                                                    | Pincode                     | 302012                          | Phone           | 9087651234                       |                     |   |  |           |   |              |
| 🖾 Work <                                                           | <                                                                                                    | User Type                   | с                               | Pan card Detail | 123456                           |                     |   |  |           |   |              |
| ₩ Report C                                                         | < Compared and the second second seco | Register Time               | 2016-11-21 03:15:59             | Image           |                                  |                     |   |  |           |   | Ţ            |
|                                                                    |                                                                                                    |                             |                                 |                 |                                  |                     |   |  |           |   |              |
|                                                                    | Co                                                                                                    | opyright © 2015-2017 Bell 1 | echnology. All rights reserved. |                 |                                  |                     |   |  |           |   |              |

Figure 10 Show Customer Detail

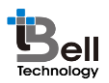

To add new customers, Admin has to select + button from the customer's screen.

| AppsMarche               |                                                           | s s                        | elect Language 🔻 🤈 箭 🛄 ⊘ ቆ Welcome Sean |
|--------------------------|-----------------------------------------------------------|----------------------------|-----------------------------------------|
| Technical Assistance NGO | Customer                                                  |                            | 🍰 Home                                  |
| (NGO Management)         | Back                                                      |                            | Î.                                      |
| 🛱 Cause 🗸 🤇              | Name                                                      | Phone                      | Email                                   |
| Customers <              | Enter Name                                                | Enter Phone                | Enter Email                             |
| i Donation <             | Password                                                  | Gender                     | Age                                     |
| 🖾 Gallery 🗸              | Enter Password                                            | Select Gender 🔹            | Enter Age                               |
| 10îr Query ≺             | Date Of Birth                                             | Address                    | City                                    |
| ₹ Transaction <          | mm/dd/yyyy                                                | Enter Address              | Enter City                              |
| III Report <             | State                                                     | Pincode                    | Pan card Detail                         |
|                          | Enter State                                               | Enter Pincode              | Enter Pan card Detail                   |
|                          | Description                                               | Image                      |                                         |
|                          | Enter Description                                         | Choose File No file chosen |                                         |
|                          |                                                           |                            | *                                       |
|                          | Copyright © 2015-2017 Bell Technology. All rights reserve | d.                         |                                         |
|                          |                                                           |                            |                                         |
|                          | Figure 1                                                  | 1 Add new Customer         |                                         |

To view the donations, Admin has to select **Donation** from the navigation menu on left

| AppsMarche                                                                                                    | =                      |                |                         | Select Language 🔻 🤈 🎁 崖 | 🖳 🕢 ቆ Welcome Sean |
|----------------------------------------------------------------------------------------------------|------------------------|----------------|-------------------------|-------------------------|--------------------|
| Technical Assistance NGO<br>(NGO Management)<br>B Dashboard <                                                                                                    | Donation +             |                |                         |                         | 🍪 Home             |
| Cause <     Austomers <                                                                                                    | Select # Customer Name | ▼ Cause Amount | Payment Type v Donation | Date v Time             | Project Name       |
| ≣ Donation <                                                                                                    | 1 Ebonie Paige         | Old Age 123567 | Cheque orphange         | 09/05/1998 04:55:29pm   |                    |
| matrix        matrix        matrix        matrix        matrix        matrix        matrix        matrix        matrix        matrix        matrix        matrix        matrix | 2 Callum Charles       | heart 200000   | Cheque orphange         | 09/05/1998 04:55:29pm   | First 1 Last       |
|                                                                                                    |                        |                |                         |                         | ×                  |

#### Figure 12 All Donation

To add new Donations, Admin has to click on the + icon available on the Donation screen.

| AppsMarche              | =               |                                 | Select Language 🔻 곗 🎬 🤇 | 🖳 🕢 🍒 Welcome Sear |
|-------------------------|-----------------|---------------------------------|-------------------------|--------------------|
| Technical Assistance No | Donation        |                                 |                         | 🍪 Home             |
| (NGO Management)        | Back            |                                 |                         | *                  |
| 🛍 Cause 😽               | Customer Name   | Cause                           | Project Name            |                    |
| 🐣 Customers 🛛           | Select Customer | <ul> <li>Enter Cause</li> </ul> | as                      | Ŧ                  |
| Donation <              | Amount          | Payment Type                    | Donate To               |                    |
| 10 Events               | Amount          | Cheque                          | ▼ Enter Donate to       |                    |
| Touerv A                | C Date          |                                 |                         |                    |
| ₹ Transaction <         | mm/dd/yyyy      |                                 |                         |                    |
| 🖾 Work 😽                | <pre></pre>     |                                 |                         |                    |
| E Report                | Add Donation    |                                 |                         |                    |
|                         |                 |                                 |                         |                    |
|                         |                 |                                 |                         |                    |
|                         |                 |                                 |                         |                    |
|                         |                 |                                 |                         | -                  |

#### Figure 13 Add new Donation

To view the events, Admin has to select Events from the navigation menu on left

| AppsMarche                                   | E Select Language 🔽 🤊 🎬 🛄 ⊘ 🎪 Welcon                                                                                                    | ne Sean |
|----------------------------------------------|----------------------------------------------------------------------------------------------------|---------|
| Technical Assistance NGO                     | Events 💩 H                                                                                                    | lome    |
| (NGO Management)                             | + 0 8                                                                                                    | *       |
| <ul> <li>Cause</li> <li>Customers</li> </ul> | Select # Name v Image Description Location v Edit                                                                                                    |         |
| E Donation <                                 | 1       Education       Deadline: 1 November 2016 Applications are now open for "Global Queensland       Queensland         2       Education Conference" a collaborative, world-wide community initiative involving students, educators, and organizations at all levels designed to significantly increase opportunities for building education-       Queensland                                                                                  |         |
| tữ Query <<br>₹ Transaction <                | related connections around the globe while supporting cultural<br>awareness, recognition of diversity, and educational access for all.                                                                                                    |         |
| ⊠ Work <<br>≣ Report <                       | 2 Livelihood<br>Development Deadline: 27 October 2016 Tanzania Forest Fund is seeking proposals Victoria<br>for its Small Grants Program in order to mobilize funds for sustainable<br>financing of the management of forest resources for the present and<br>future generations. Objectives Promote awareness of the importance of<br>the protection, development and sustainable use of forest resources<br>through public education and training. |         |
|                                              | First 1 Last                                                                                                    | ÷       |
|                                              | Copyright © 2015-2017 Bell Technology. All rights reserved.                                                                                                    |         |

Figure 14 Events

To edit or update the event's information, the admin can click on the edit icon

| Technical Assistance NGO<br>(NGO Management)                                                                                                    | 🍪 Home |
|----------------------------------------------------------------------------------------------------|--------|
| (NGO Management) Back                                                                                                    |        |
| 🆓 Dashboard <                                                                                                    | *      |
| 🛱 Cause < Name Location                                                                                                    |        |
| Lustomers Customers C Education Queensland                                                                                                    |        |
| ■ Donation <                                                                                                    |        |
| 6 Events < Description Image                                                                                                    |        |
| Gallery < Deadline: 1 November 2016 Applications are now open for "Global Education<br>Conference" a collaborative, world-wide community initiative involving       |        |
| Query < students, educators, and organizations at all levels designed to significantly                                                                              |        |
| Transaction < increase opportunities for building education-related connections around the globe while supporting cultural awareness, recognition of diversity, and |        |
| Work deducational access for all.                                                                                                    |        |
| III Report < Upload New Image                                                                                                    |        |
| Choose File No file chosen                                                                                                    |        |
|                                                                                                    |        |
|                                                                                                    |        |
| Update                                                                                                    |        |

Figure 15 Edit Events

The admin can add the new events by clicking on the **+ icon** available on the events screen.

| AppsMarche                                                    |                                                             | Select Language 🔻 🦩 🛗 📿 🕢 🍪 Welco | ome Sean |
|---------------------------------------------------------------|-------------------------------------------------------------|-----------------------------------|----------|
| Technical Assistance NGO<br>(NGO Management)<br>@ Dashboard < | Events<br>Back                                              | 8                                 | Home     |
| 🛍 Cause 🗸                                                     | Name                                                        | Location                          |          |
| Customers <                                                   | Enter Event Name                                            | Enter Location                    |          |
| iii Donation <<br>ŵ Events <                                  | Description                                                 | Image                             |          |
| 🖾 Gallery 🗸                                                   | Enter Event Description                                     | Choose File No file chosen        |          |
| ûn Query ≺                                                    |                                                             |                                   |          |
| ₹ Transaction <                                               |                                                             |                                   |          |
| I Work <<br>I Report <                                        | Add Events                                                  |                                   | Ŧ        |
|                                                               | Copyright © 2015-2017 Bell Technology. All rights reserved. |                                   |          |

Figure 16 Add Events

To view Gallery, the admin can click on **Gallery** from the navigation menu on left.

| AppsMarche             | =       |   |                        |                 | Select Language 🔻 곗 | <b>*</b> 🖂 🥥 | 🔏 Welcome Sea |
|------------------------|---------|---|------------------------|-----------------|---------------------|--------------|---------------|
| Technical Assistance N | Gallery |   |                        |                 |                     |              | 🆚 Home        |
| (NGO Management)       |         |   |                        |                 |                     |              |               |
| 📽 Dashboard 🔹          |         |   |                        |                 |                     |              | - 1           |
| 🛓 Customers 🔹          | Select  | # | Name                   | ▼ Image         | Status              | Edit         |               |
| Donation               | < D     | 1 | Education              |                 | Active              | ß            |               |
| 🛱 Events 🔹             | <       |   |                        |                 |                     |              |               |
| Gallery 😽              | <       |   |                        |                 |                     |              |               |
| ûn Query ↔             | < .     |   |                        |                 |                     |              |               |
| Vork                   |         | 2 | Children Gallery       | i start.        | Active              | 8            | _             |
| E Report               | <       |   |                        |                 |                     |              |               |
|                        |         |   |                        |                 |                     |              |               |
|                        |         |   |                        |                 |                     |              |               |
|                        |         | 3 | Livelihood Development |                 | Deactive            | 8            |               |
|                        |         |   |                        | A REAL PROPERTY |                     |              | -             |

#### Figure 17 Gallery

The Admin can edit or update the gallery by clicking **edit icon** available on the gallery screen.

| AppsMarche                                                                                                    | =                                                                                                    | Select Language 🔻 곗 🎬 🛄 ⊘ 🆓 Welcome Sear |
|----------------------------------------------------------------------------------------------------|----------------------------------------------------------------------------------------------------|------------------------------------------|
| Technical Assistance NGO<br>(NGO Management)                                                                                                    | Gallery<br>Back                                                                                                    | 🍻 Home                                   |
| Image: Cause of Cause of Cause | Title         Education         Image         Vipload New Image         Choose File       No file chosen         Update | Status<br>Active •                       |
|                                                                                                    | Copyright © 2015-2017 Bell Technology, All rights reserved.                                                             |                                          |

Figure 18 Edit Gallery

To add a new gallery, the admin can click on **+ icon** available on the gallery screen.

| AppsMarche                      | =                                                           | Select Language   | ? 🎁 🖂 🕢 🌡 Welcome Sear |
|---------------------------------|-------------------------------------------------------------|-------------------|------------------------|
| Technical Assistance NG         | Gallery                                                     |                   | 🍪 Home                 |
| (NGO Management)<br>Dashboard < | Back                                                        |                   |                        |
| 🕯 Cause 🔍 <                     | Title                                                       | Status            |                        |
| Customers <                     | Enter Gallery Title                                         | Select status     | •                      |
| E Donation                      | Image                                                       |                   |                        |
| Events <                        | Choose File No file chosen                                  |                   |                        |
|                                 |                                                             |                   |                        |
| Transaction <                   | Add Gallery                                                 |                   |                        |
| Work <                          |                                                             |                   |                        |
| Report <                        |                                                             |                   |                        |
|                                 | Copyright © 2015-2017 Bell Technology. All rights reserved. |                   | *                      |
|                                 |                                                             |                   |                        |
|                                 | Figure 1                                                    | 9 Add new Gallery |                        |
|                                 |                                                             |                   |                        |
|                                 |                                                             |                   |                        |
|                                 |                                                             |                   |                        |

To view queries, the admin can click on **Query** from the navigation menu on left.

| AppsMarche               | ≡                |                                        |                   | Select Lan         | iguage 🔻 🤈 🎁 | 🖂 🕢 邎 We      | lcome Sean |
|--------------------------|------------------|----------------------------------------|-------------------|--------------------|--------------|---------------|------------|
| Technical Assistance NGO | Query            |                                        |                   |                    |              | á             | B Home     |
| B Dashboard <            |                  |                                        |                   |                    |              |               |            |
| Cause      Customers     | Select           | # Reason                               | • Description     | Time               | Reply Date   | Reply         |            |
| ≣ Donation <             |                  | 1                                      | Query Description | 2016-11-0201:43:21 |              |               |            |
| to Events <              |                  | 2                                      | nyc!!!            | 2016-11-0201:50:19 |              |               |            |
| Gallery <                |                  | 3                                      | there is any food | 2017-05-0110:41:40 |              |               |            |
| ₹ Transaction <          |                  | 4                                      | how can           | 2017-05-0204:56:24 |              |               |            |
| 🖾 Work <                 |                  | 5                                      | jsjshs            | 2017-06-1912:48:13 |              |               |            |
| ₩ Report <               |                  |                                        |                   |                    |              | Prev 1 2 Next |            |
|                          |                  |                                        |                   |                    |              |               |            |
|                          |                  |                                        |                   |                    |              |               | Ŧ          |
|                          | Copyright © 2015 | 5-2017 Bell Technology. All rights res | served.           |                    |              |               |            |

Figure 20 Query

To view transactions, the admin can click on **Transaction** from the navigation menu on left.

| AppsMarche             | ≡                    |               |                        |          |        |        | Select Language | ? 🗯 🖾 🤆 | 🕑 邎 Welcome Sean |
|------------------------|----------------------|---------------|------------------------|----------|--------|--------|-----------------|---------|------------------|
| Technical Assistance N | Transaction          |               |                        |          |        |        |                 |         | 🙆 Home           |
| (NGO Management)       |                      |               |                        |          |        |        |                 |         | -                |
| 🚹 Dashboard            |                      |               |                        |          |        |        |                 |         |                  |
| Customers              | < Select             | #             | Name                   | Date     | ID     | Status | Amount          | Reciept |                  |
| Donation               | <                    | 1             | sdf                    | sdf      | 1      | sdf    | 1234            | sdf     |                  |
| 🕅 Events               | <                    |               |                        |          |        |        |                 | First   | 1 Last           |
| Gallery                | «                    |               |                        |          |        |        |                 |         |                  |
| Transaction            | <                    |               |                        |          |        |        |                 |         |                  |
| Work ·                 | <                    |               |                        |          |        |        |                 |         |                  |
| Report                 | <                    |               |                        |          |        |        |                 |         |                  |
|                        |                      |               |                        |          |        |        |                 |         |                  |
|                        |                      |               |                        |          |        |        |                 |         |                  |
|                        |                      |               |                        |          |        |        |                 |         |                  |
|                        |                      |               |                        |          |        |        |                 |         | -                |
|                        |                      |               |                        |          |        |        |                 |         |                  |
|                        | Copyright © 2015-201 | 7 Bell Techno | ology. All rights rese | rved.    |        |        |                 |         |                  |
| _                      |                      |               |                        |          |        |        |                 |         |                  |
|                        |                      |               |                        |          |        |        |                 |         |                  |
|                        |                      |               |                        |          |        |        |                 |         |                  |
|                        |                      |               | Fig                    | uro 21 T | rançac | tion   |                 |         |                  |
|                        |                      |               | Tiy                    | urezin   | unsuc  | .1011  |                 |         |                  |
|                        |                      |               |                        |          |        |        |                 |         | _                |
|                        |                      |               |                        |          |        |        |                 |         |                  |
|                        |                      |               |                        |          |        |        |                 |         |                  |

To view banner, the admin can click on **Work** from the navigation menu on left.

| AppsMarche                                                                                                   | =                                                          |                                                                                                    | Select Language 🔻 🤈 🎁 📖 🥥 (                                                           | 🔏 Welcome Sea |
|----------------------------------------------------------------------------------------------------|------------------------------------------------------------|----------------------------------------------------------------------------------------------------|---------------------------------------------------------------------------------------|---------------|
| Technical Assistance NGO<br>(NGO Management)       B Dashboard     <       Ir Cause     <                    | Work<br>Add Work                                           | ed video. You have no remai                                                                         | ning space for video                                                                  | 🏟 Home        |
| La Customers <<br>Donation <<br>Donation <<br>Events <<br>Gallery <<br>C Transaction <<br>Work <<br>Report < | Work Title Work Description Work Description               | Volunteer Name<br>Select Volunteer Name<br>Image<br>Choose File No file chosen<br>(Maximum Size MB) | Work Status Select status Video Choose File No file chosen (you can not upload video) | •             |
|                                                                                                    | Copyright © 2015-2017 Bell Technology. All rights reserved | d.                                                                                                  |                                                                                       |               |

#### Figure 22 Work

To view feedbacks, the admin can click on **feedback** from the navigation menu on top.

| AppsMarche               | =        |   |             | Select Language 🔻 곗 | 🇯 🖂 🧭 🍕   | Welcome Sean |
|--------------------------|----------|---|-------------|---------------------|-----------|--------------|
| Technical Assistance NGO | Feedback |   |             |                     |           | 🍘 Home       |
| (NGO Management)         |          |   |             |                     |           | ^            |
| Tr Cause <               | Select   | # | Description |                     |           |              |
| Customers <              |          |   | Commente    |                     |           |              |
| ■ Donation <             | -        | 1 | Comments    |                     |           |              |
| i Events <               |          | 2 | good!!!!    |                     |           |              |
| Gallery <                |          | 3 | nice demo   |                     |           |              |
| i Query <                |          | 4 | Comments    |                     |           |              |
| Transaction <            | -        |   |             |                     |           |              |
| Work <                   |          | 5 | Comments    |                     |           |              |
| ■ Report <               |          |   |             |                     | First 1 2 | Last         |
|                          |          |   |             |                     |           |              |
|                          |          |   |             |                     |           |              |
|                          |          |   |             |                     |           |              |

#### Figure 25 Feedback

The admin can generate the customer report by selecting **Report** then **Customer Report** 

| AppsMarche                                                | =                           |                          |                                | Select Language   | 🝸 🤊 箭 🛄 🧭 🏜 Welcome Sean                    |
|-----------------------------------------------------------|-----------------------------|--------------------------|--------------------------------|-------------------|---------------------------------------------|
| Technical Assistance NGO                                  | All Customers               |                          |                                |                   | Home                                        |
| Constant agement)     And Management)     And Management) | From mm/dd/yyyy             | To mm/dd/yyyy            | Generate Repo                  | rt                |                                             |
| 🛍 Cause 🗸                                                 |                             |                          |                                |                   |                                             |
| 🐣 Customers 🛛 <                                           |                             |                          |                                |                   |                                             |
| ■ Donation     <                                          |                             |                          |                                |                   | Download Report                             |
| 🖸 Events <                                                | # Customer Mobile           | Email                    | DOB State                      | City Pin          | Address                                     |
| Gallery <                                                 | Name                        |                          |                                |                   |                                             |
| Cuery <                                                   | 1 Kerina Maree 9087651234   | Curtis-                  | 1985-06- Victoria              | Boston 302012     | 10 Lacey Circuit                            |
| ₹ Transaction <                                           |                             | MeesonA@otpusmail.com.au | 22                             |                   |                                             |
| I Work <<br>I Report <                                    | 2 Ebonie Paige 8907651223   | demo.ngo@gmail.com       | 1986-06- Australia<br>21       | Melbourne 102     | 304 Hawthorn Road, Caulfield South,<br>3162 |
|                                                           | 3 Callum Charles 0498660111 | demo.ngo1@gmail.com      | 1986-06- south wales<br>21     | Breakwater 302016 | 684 Donaldson Way                           |
|                                                           | 4 Liam Wayne 9087123456     | GormanZ.@hotmail.com     | 0000-00- new south<br>00 wales | Alfredtown 302067 | 29 Richardson Boulevard                     |
|                                                           |                             |                          |                                |                   | -                                           |

Figure 27Customer Report

\*The admin can generate the customer report for the specific months and years.

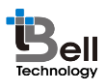

**ppsMarche** To take help, the admin can click on **help icon** from the navigation menu on top.

| AppsMarche               |                                                             | Select Language 🔻 🥐 🎁 📖 ⊘ 🎄 Welcome Sean |
|--------------------------|-------------------------------------------------------------|------------------------------------------|
| Technical Assistance NGO | Help                                                        | 🔹 Home                                   |
| (NGO Management)         | User Manual                                                 | •                                        |
| Dashboard <              |                                                             |                                          |
| Cause <                  |                                                             |                                          |
| Customers                |                                                             |                                          |
| Events                   |                                                             |                                          |
| Gallery <                | View User Manual                                            |                                          |
| û Query <                |                                                             |                                          |
| ₹ Transaction <          |                                                             |                                          |
| 🖾 Work 🗸 <               |                                                             |                                          |
| III Report <             |                                                             |                                          |
|                          |                                                             |                                          |
|                          |                                                             |                                          |
|                          |                                                             |                                          |
|                          |                                                             | <b>~</b>                                 |
|                          |                                                             |                                          |
|                          | Copyright © 2015-2017 Bell Technology. All rights reserved. |                                          |
|                          |                                                             |                                          |
|                          | Figure 28 Help                                              |                                          |

The Admin can see the promotion by clicking on the **promotion icon** on the top navigation menu.

| AppsMarche                 | ≡    |             |              |                                  |                                           | Select Language 🔻 | ) 🕇 🖂   | 0      | Welcome Sean |
|----------------------------|------|-------------|--------------|----------------------------------|-------------------------------------------|-------------------|---------|--------|--------------|
| Technical Assistance NG    | Pro  | omotio      | n            |                                  |                                           |                   |         |        | 🍪 Home       |
| (NGO Management)           |      | + 0         | Ê            |                                  |                                           |                   |         |        |              |
| Cause      Customers       |      | Select      | S. No.       | Name •                           | Description                               | Image             | Status  | Edi    |              |
| ≣ Donation <<br>ŵ Events < |      |             | 1            | Take Away Gifts                  | Providing gifts for children to play with |                   | Panding | 2      |              |
| Gallery <                  |      |             |              |                                  |                                           |                   |         |        |              |
| Transaction <              |      |             |              |                                  |                                           |                   |         |        |              |
| ☑ Work <<br>III Report <   |      |             |              |                                  |                                           |                   |         | Prev 1 | Next         |
|                            |      |             |              |                                  |                                           |                   |         |        |              |
|                            |      |             |              |                                  |                                           |                   |         |        |              |
|                            | -    |             |              |                                  |                                           |                   |         |        | <b>v</b>     |
|                            | Сору | right © 201 | 15-2017 Bell | Technology. All rights reserved. |                                           |                   |         |        |              |

#### Figure 8 promotion

The admin can add new promotion by clicking on the **+ icon** given there.

| AppsMarche              | =                          | Select Language 🔻 🤈 🎬       | 🛄 🕢 ቆ Welcome Sea |
|-------------------------|----------------------------|-----------------------------|-------------------|
| Technical Assistance NG | Promotion                  |                             | 🍘 Home            |
| (NGO Management)        | Back                       |                             | *                 |
| 🛱 Cause 🗸 <             | Name                       | Description                 |                   |
| 🖁 Customers 🛛 <         | Enter Promotion Name       | Enter Promotion Description |                   |
| ■ Donation <            |                            |                             | h                 |
| 🛍 Events 🗸 <            | Image                      | Status                      |                   |
| 🖾 Gallery 🛛 🕹           | Choose File No file chosen | Select status               |                   |
| 🕅 Query 🗸 <             | 0                          | Select Made                 |                   |
| Transaction <           |                            |                             |                   |
| 🖾 Work 🗸                | Add Promotion              |                             |                   |
| Report <                |                            |                             |                   |

#### Figure 9 Add promotion

The admin can edit or update the promotion by clicking on the **edit icon** given there

| AppsMarche                              |                                                                                              |                    | Select Language          | ? 🗂 | 💰 Welcome Sean |
|-----------------------------------------|----------------------------------------------------------------------------------------------|--------------------|--------------------------|-----|----------------|
| Technical Assistance NGO                | Promotion                                                                                    |                    |                          |     | 🏟 Home         |
| (NGO Management)<br>B Dashboard <       | Back                                                                                         |                    |                          |     | A              |
| 🛱 Cause 🛛 <                             | Name                                                                                         | Description        |                          |     |                |
| Lustomers <<br>■ Donation <             | Take Away Gifts                                                                              | Providing gifts fo | or children to play with |     |                |
| 🛱 Events <                              | Barre to                                                                                     | Status             |                          |     | &              |
| Gallery <                               | Image                                                                                        | Panding            |                          |     | •              |
| tt Query <<br>₹ Transaction <<br>Mork < |                                                                                              |                    |                          |     |                |
| E≣ Report ζ                             | Upload New Image<br>Choose File No file chosen<br>Image (200 width & 200 height) )<br>Update |                    |                          |     |                |
|                                         | Figure 10 Edit prom                                                                          | notion             | 0                        |     |                |
|                                         |                                                                                              |                    |                          |     |                |
|                                         |                                                                                              |                    |                          |     |                |
|                                         |                                                                                              |                    |                          |     |                |
|                                         |                                                                                              |                    |                          |     |                |

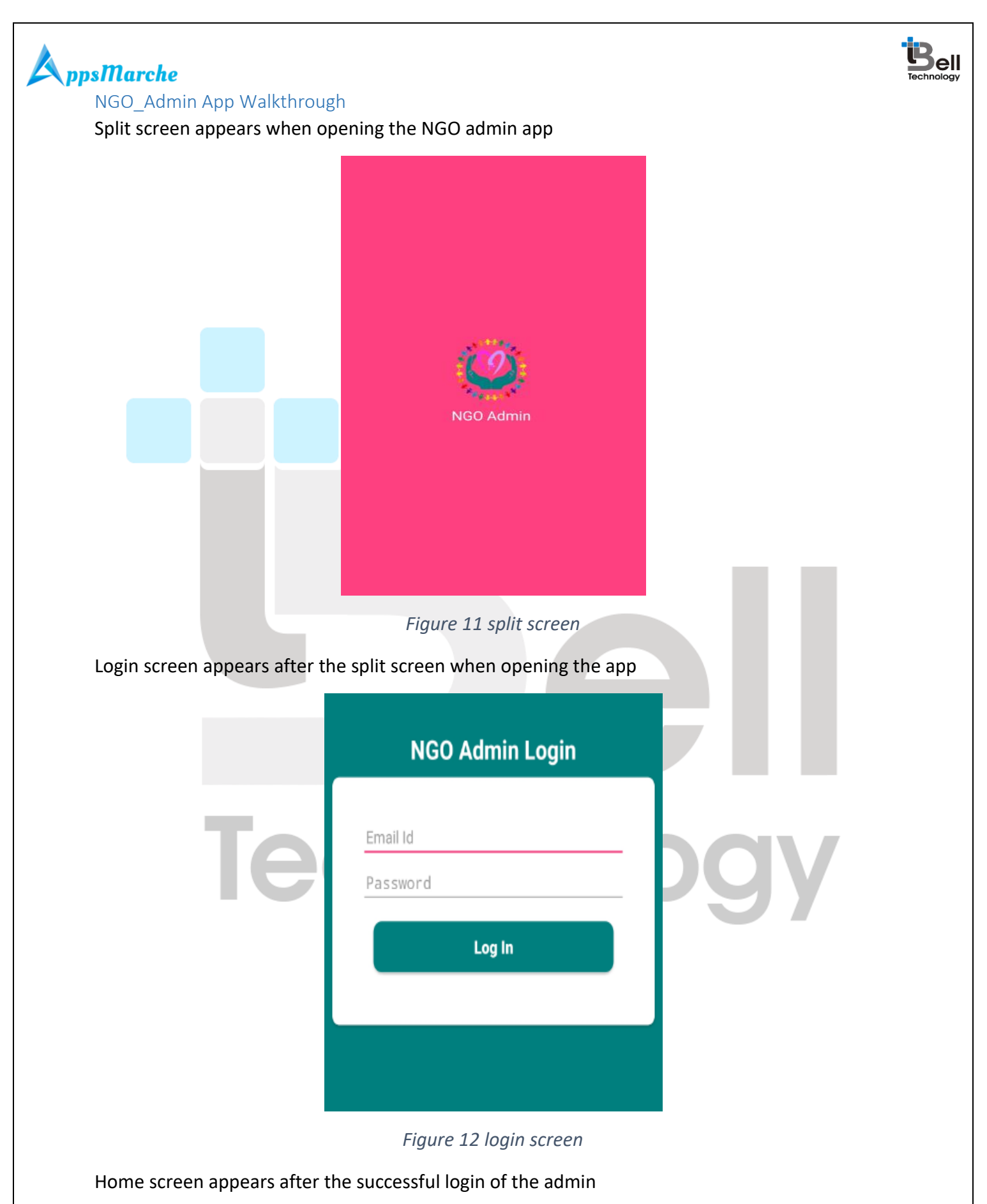

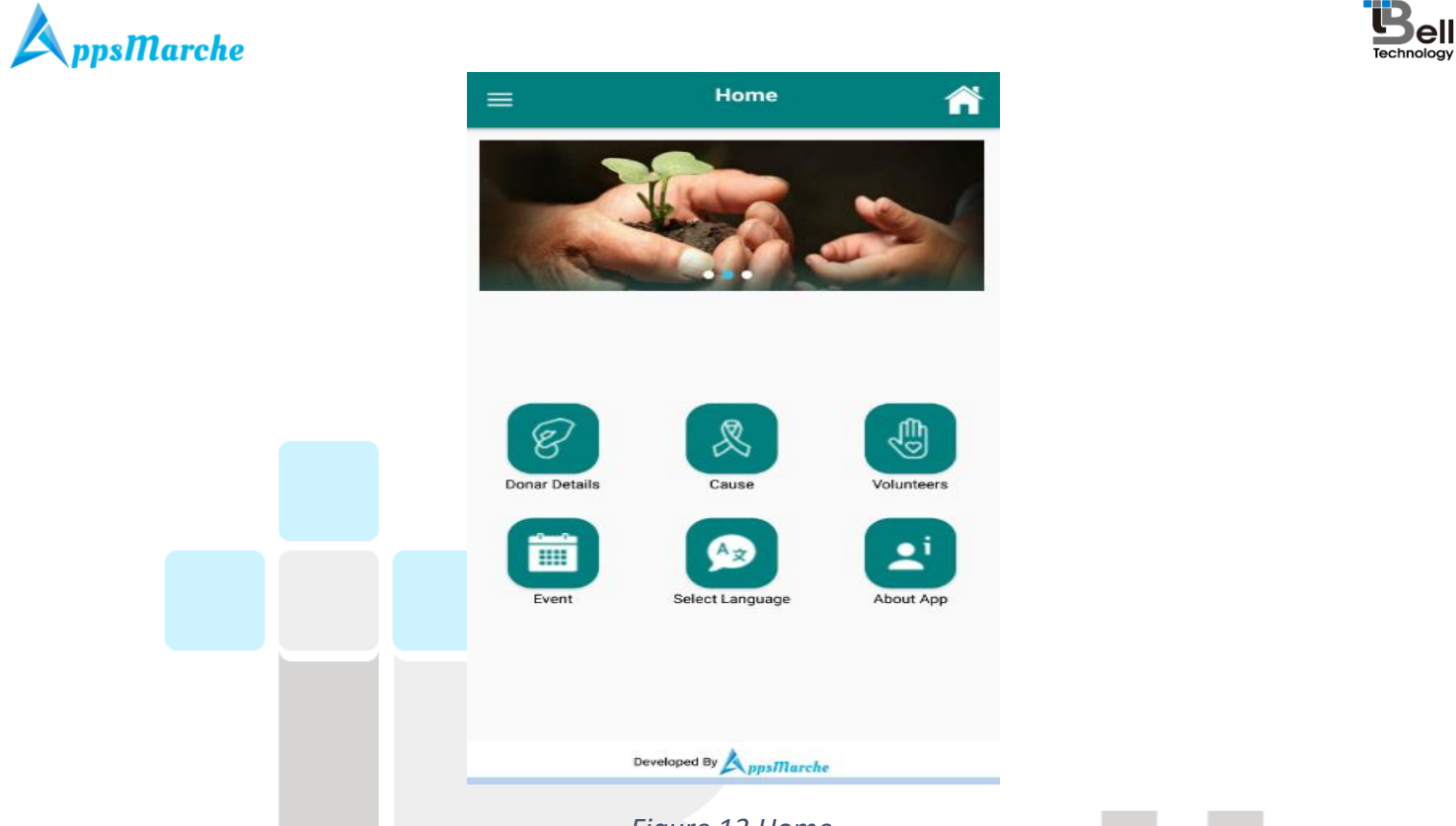

Figure 13 Home

The admin can see the navigation menu by clicking on the three parallel line icon at the top left of the screen

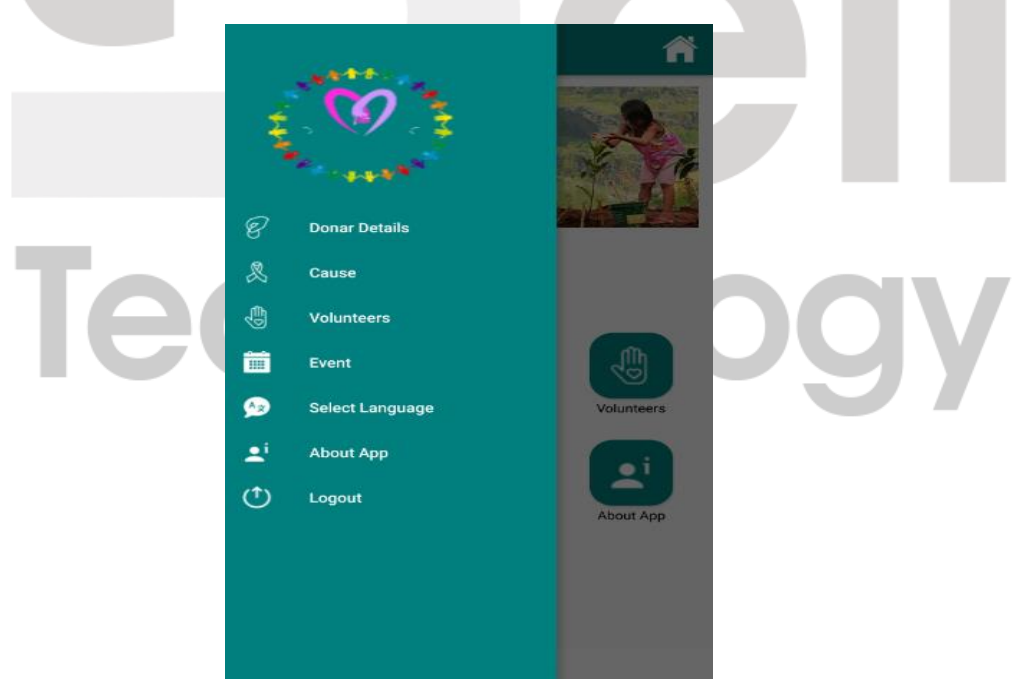

Figure 14 navigation menu

The admin can see the donor detail by just clicking on the **donor detail** in the navigation menu.

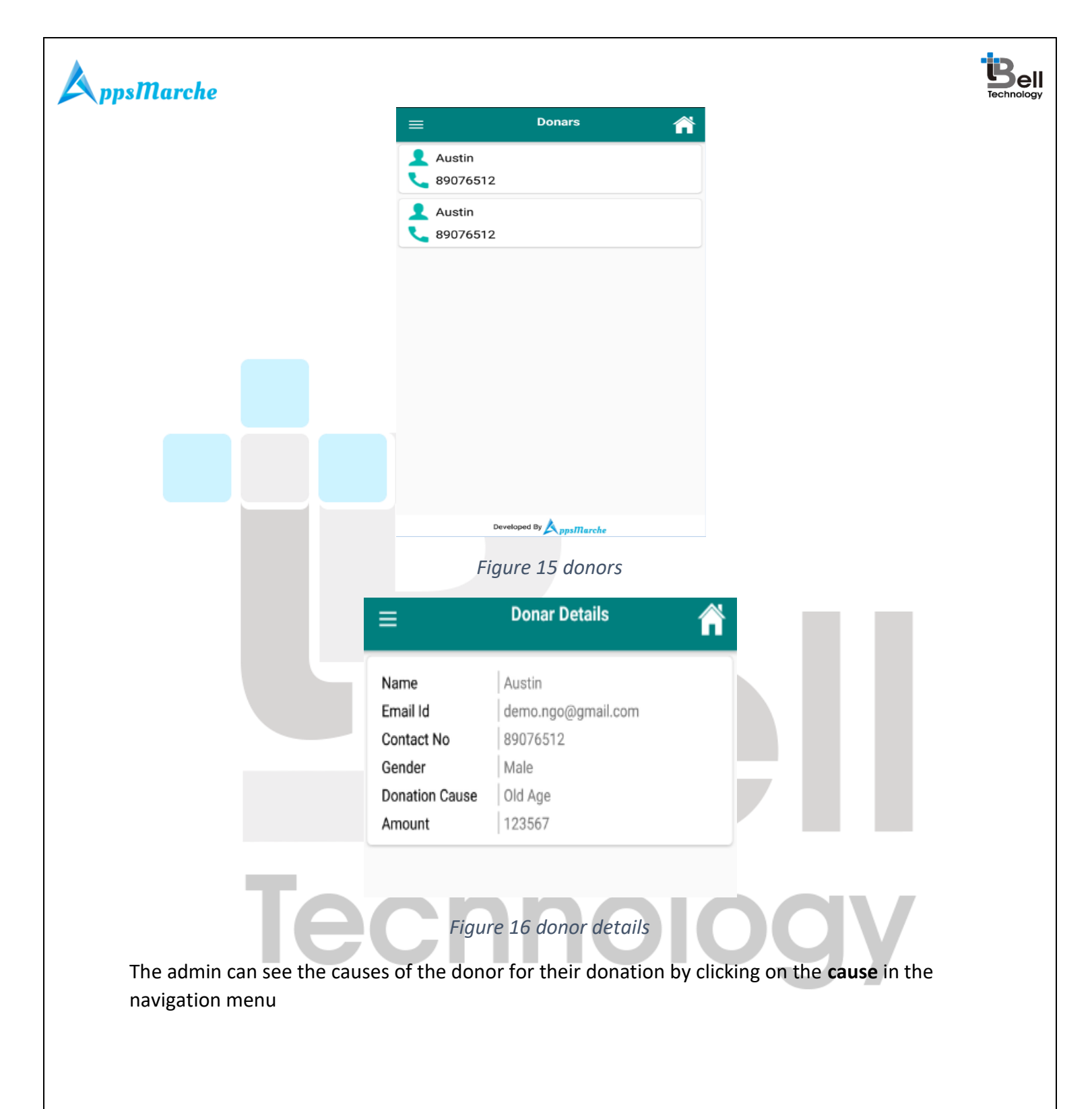

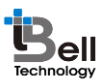

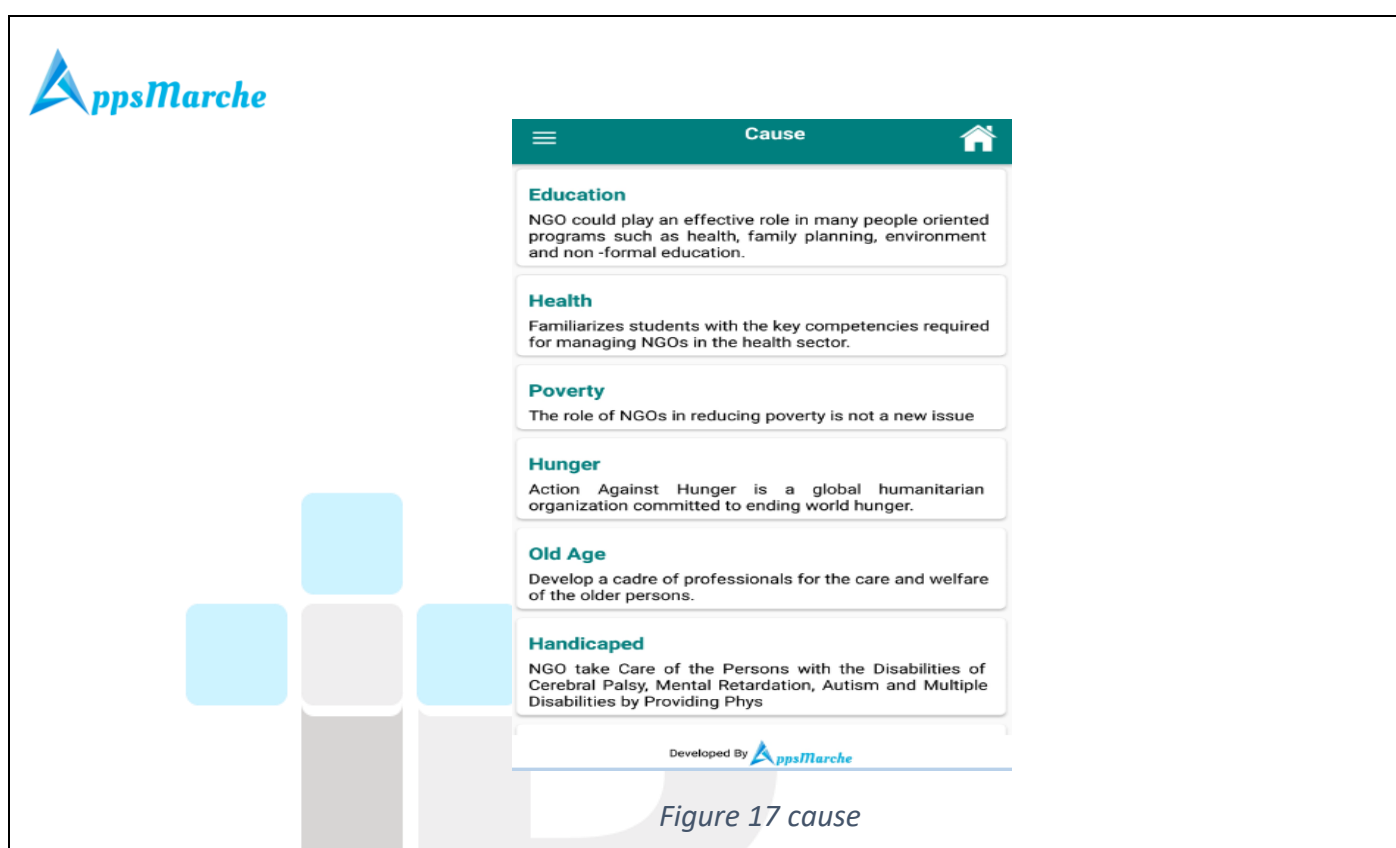

The admin can see the volunteers list by clicking on the **volunteers** in the navigation menu.

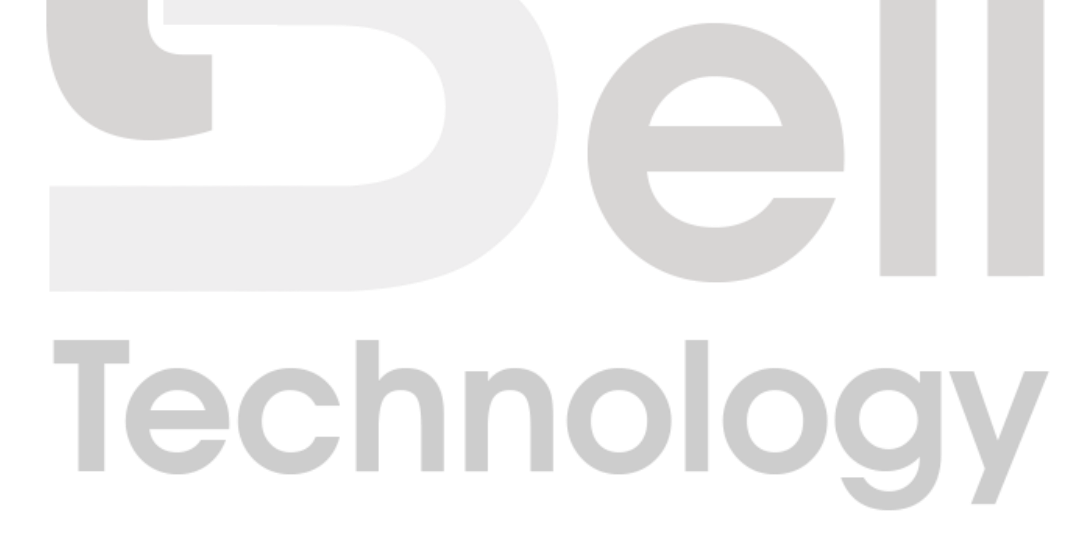

Page - 21 Private and Confidential

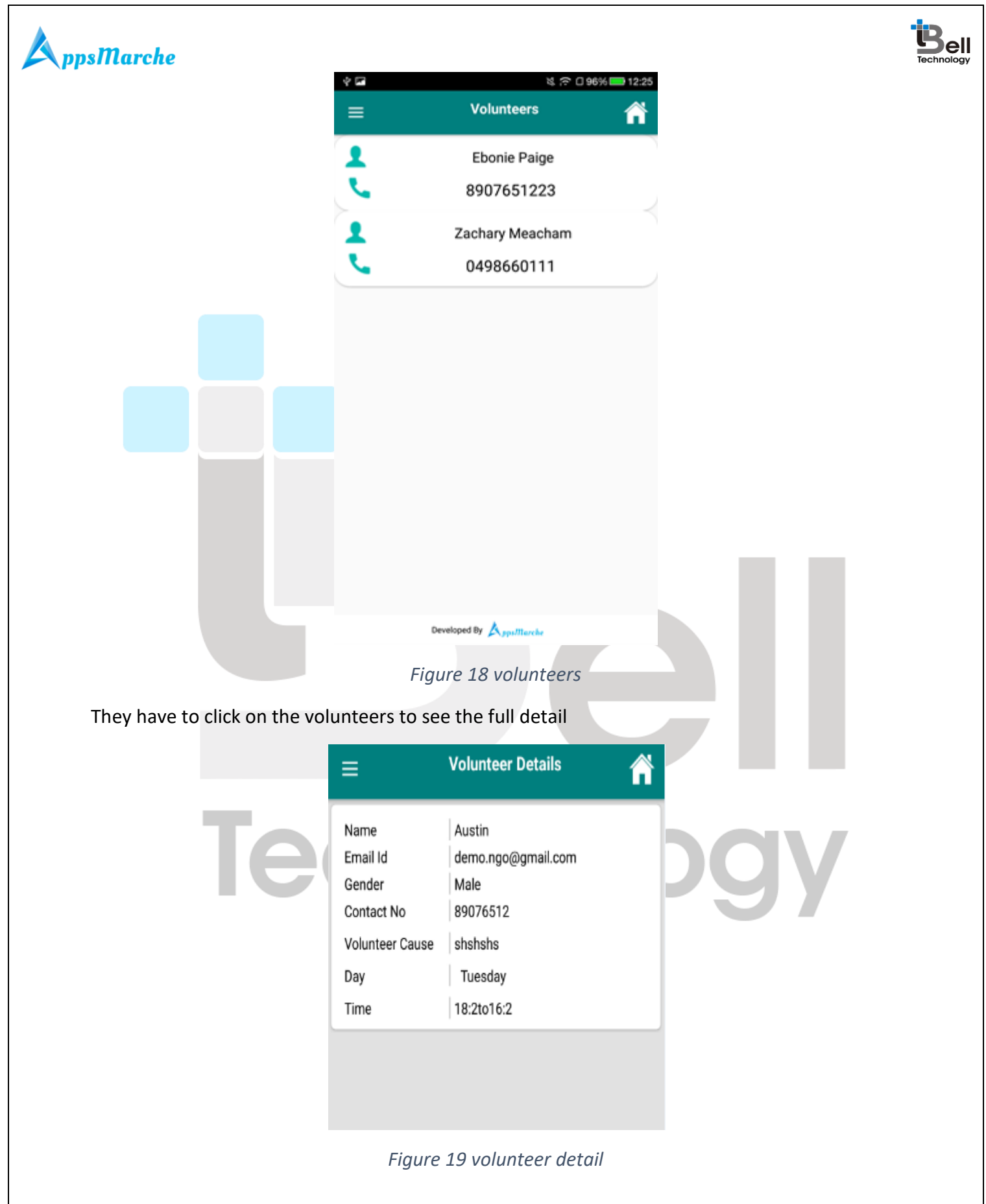

© Bell Technology All Rights Reserved

Page - 22 Private and Confidential

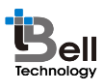

The admin can see the past and upcoming event by clicking on the **events** in the navigation menu

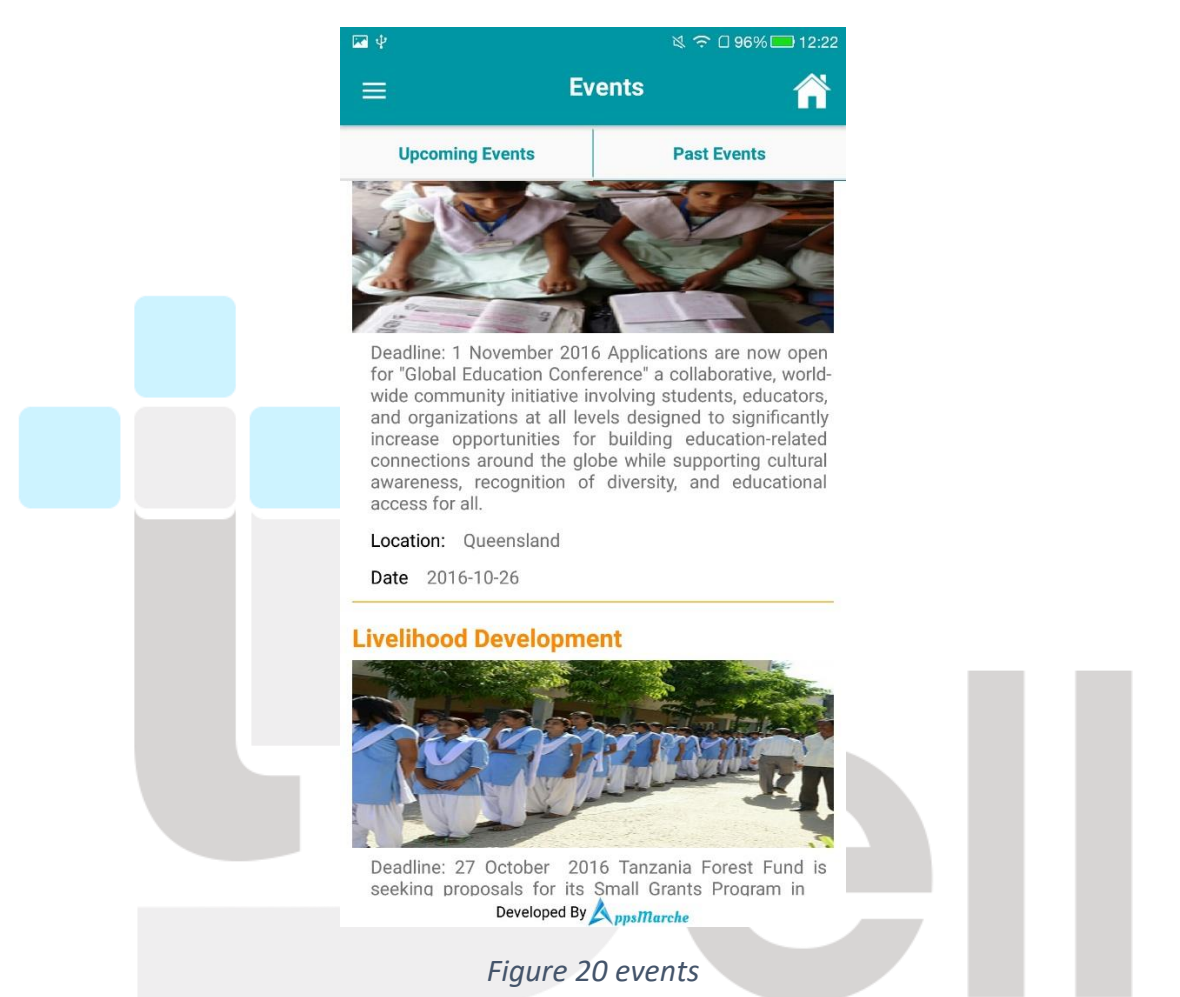

The admin can select the preferred language for the app from the available language by clicking on the **Select language** in the navigation menu.

| ler | 9        |         | pgy |
|-----|----------|---------|-----|
|     | Select L | anguage |     |
|     | French   | English |     |
|     |          |         |     |

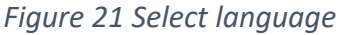

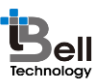

The admin can see the version and other information about the app by clicking on the **About App** option in the navigation menu.

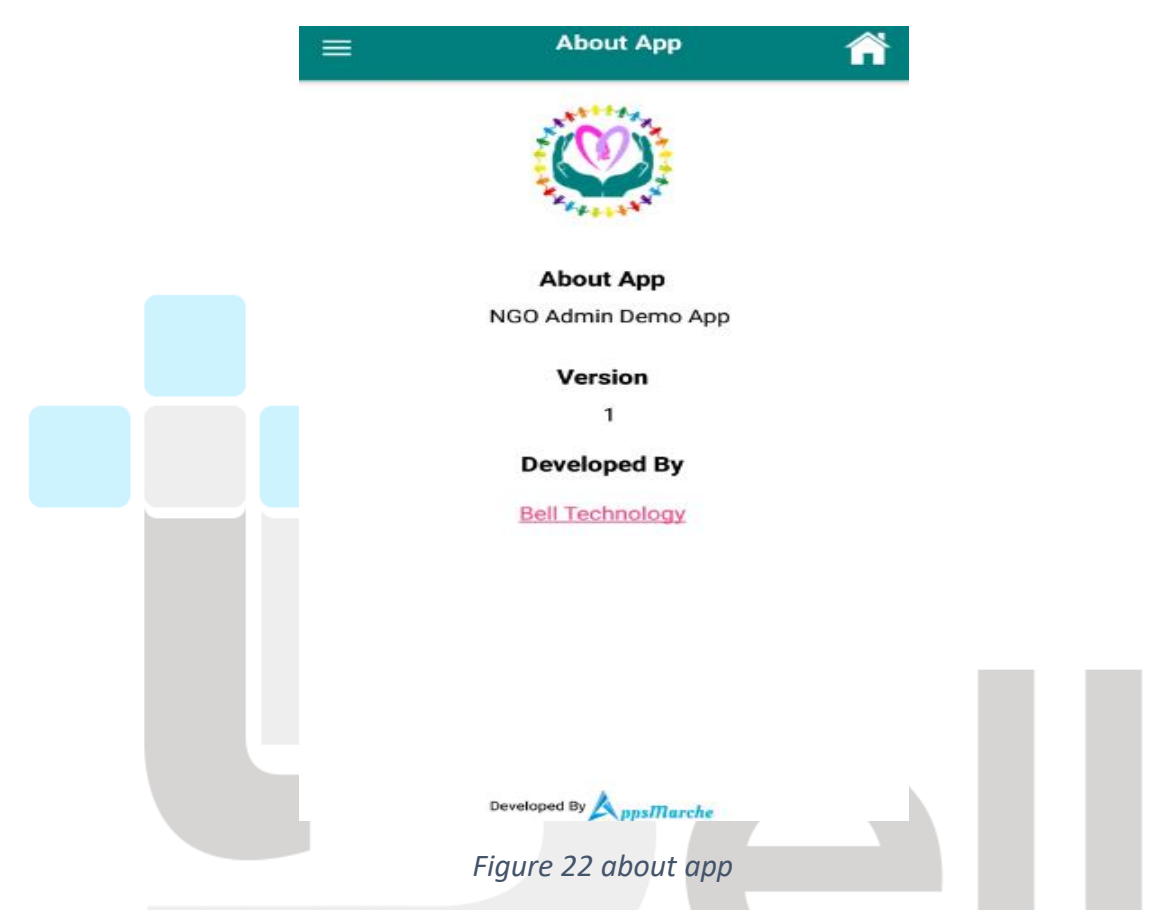

If the admin wants to log out from the app the admin has to click on the **logout** in the navigation menu

## Technology

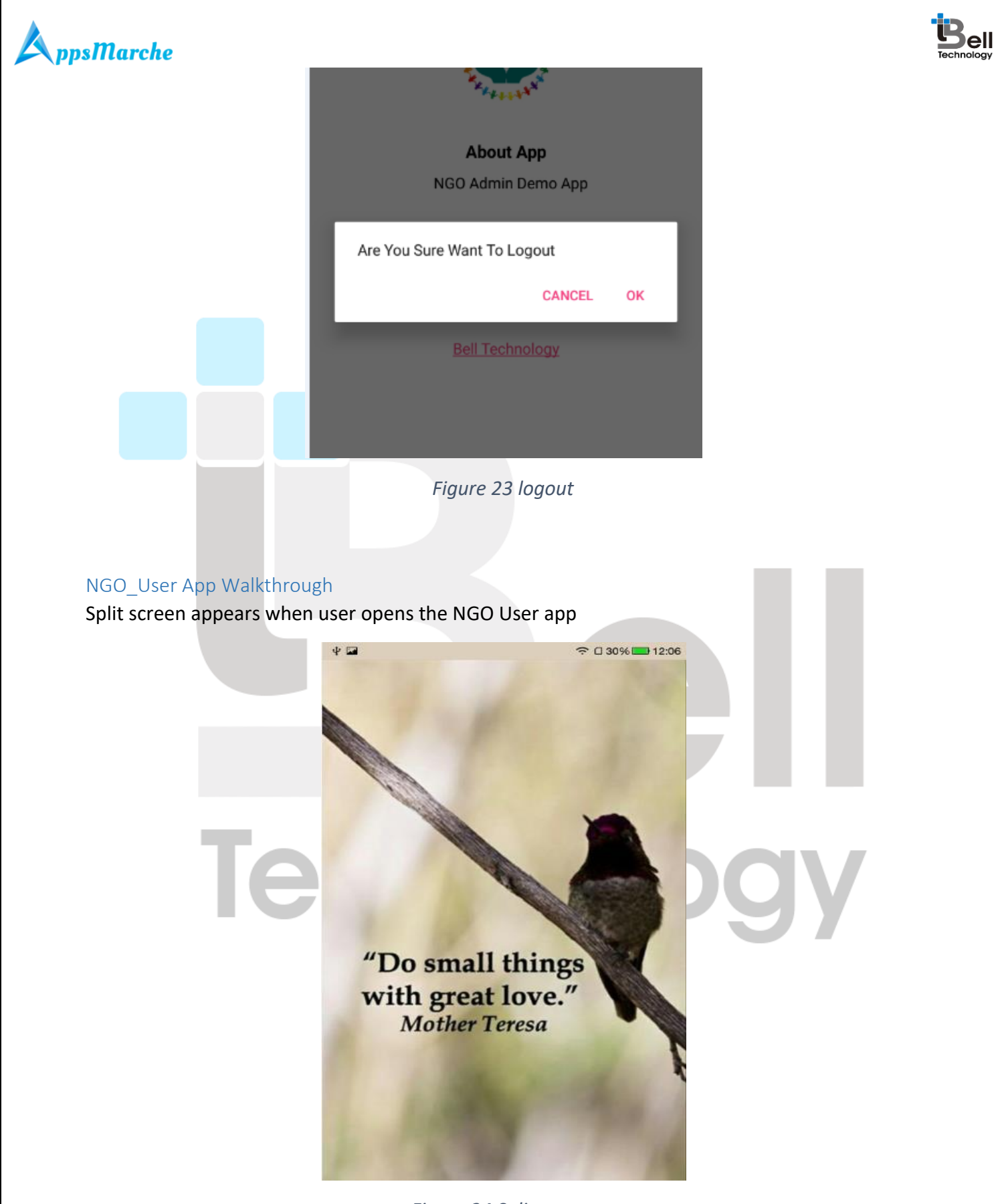

Figure 24 Split screen

© Bell Technology All Rights Reserved

Page - 25 Private and Confidential

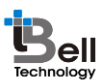

### **C ppsMarche** Login screen appears after the split screen when opening the app

| Your Kindness<br>Can Save The Life |
|------------------------------------|
| Email                              |
| Password                           |
| Forgot Password                    |
| Sign In                            |
| Not account yet ? Please sign up   |
|                                    |

#### Figure 25 login screen

If the user forgot their credentials then they have to click on **forgot password** link given there.

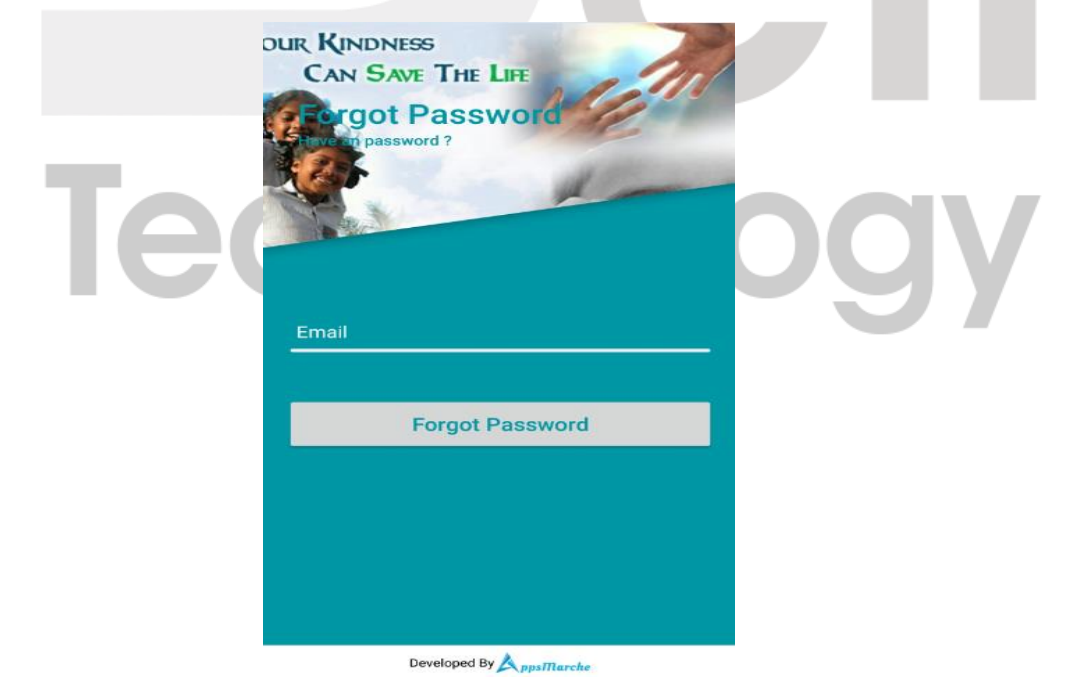

Figure 26 forgot password

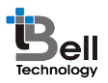

If the user doesn't have an account yet then they have to click on the **sign-up** link given there to get register.

|                              | Name                           |     |
|------------------------------|--------------------------------|-----|
|                              | Date of Birth                  |     |
|                              | Email                          |     |
|                              | Contact No.                    |     |
|                              | Male Female                    |     |
|                              | Address                        |     |
|                              | City                           |     |
|                              | Pincode                        |     |
|                              | State                          |     |
|                              | Password                       |     |
|                              | Register                       |     |
|                              |                                |     |
|                              | Developed By AppaMarche        |     |
|                              | Figure 27 Register             |     |
| Home screen appears after th | e successful login of the User |     |
|                              |                                |     |
|                              |                                |     |
| Tee                          | chnol                          | ogy |
|                              |                                |     |
|                              |                                |     |
|                              |                                |     |
|                              |                                |     |
|                              |                                |     |

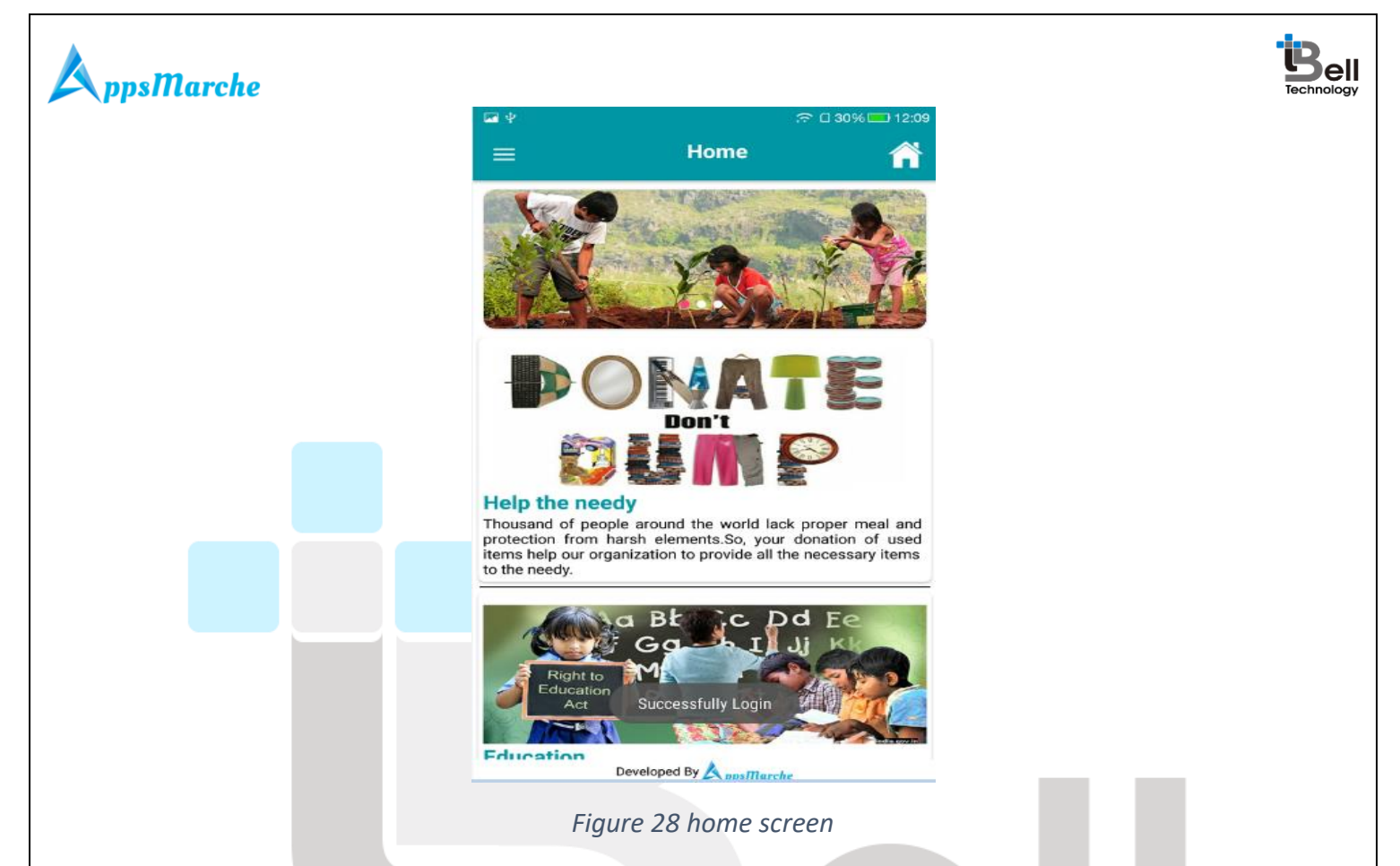

The user can open the navigation menu by clicking on the three parallel line icon on the top left of the screen

# Technology

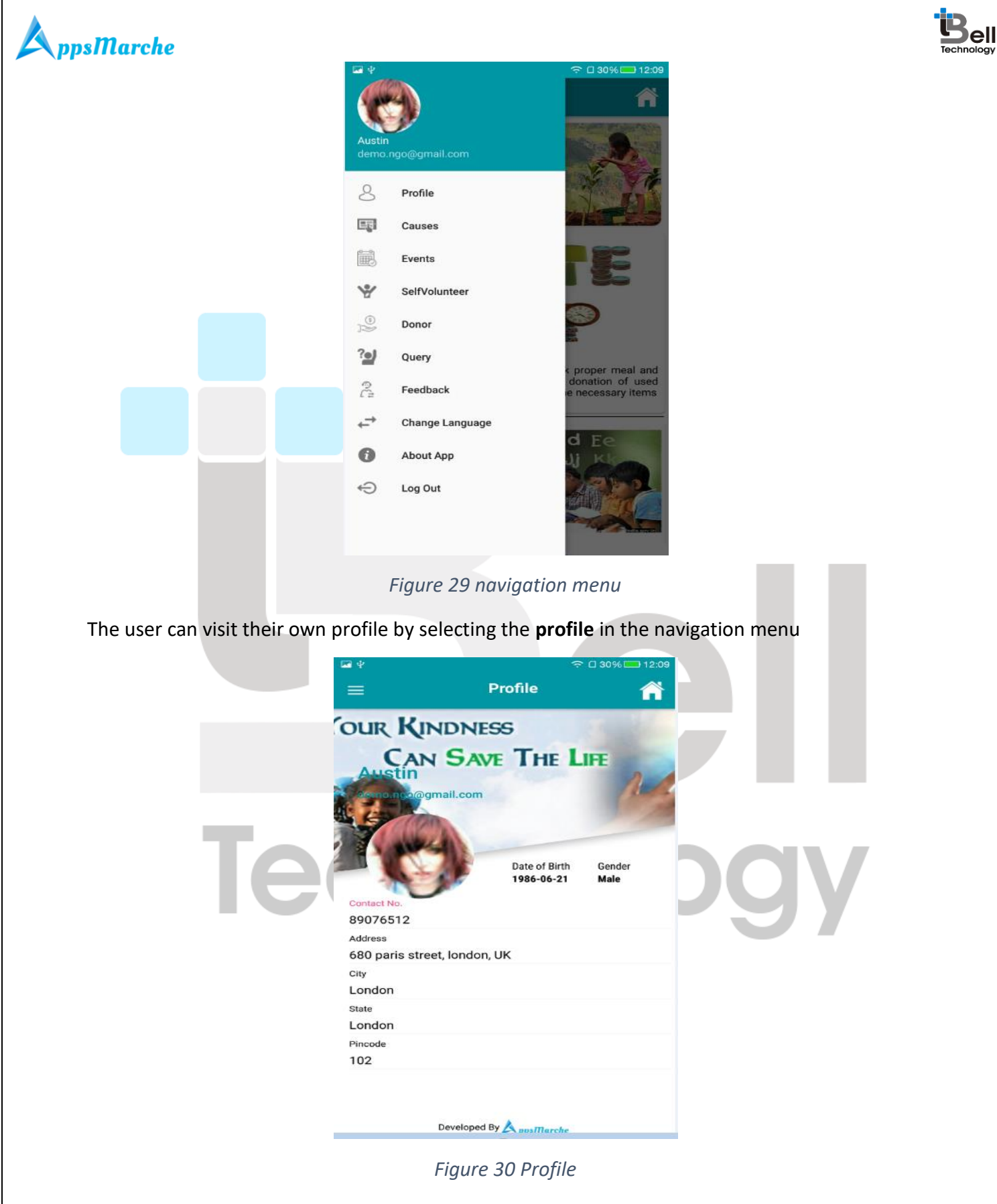

The user can see the causes for donation by clicking on the cause's link in the navigation menu

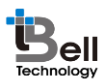

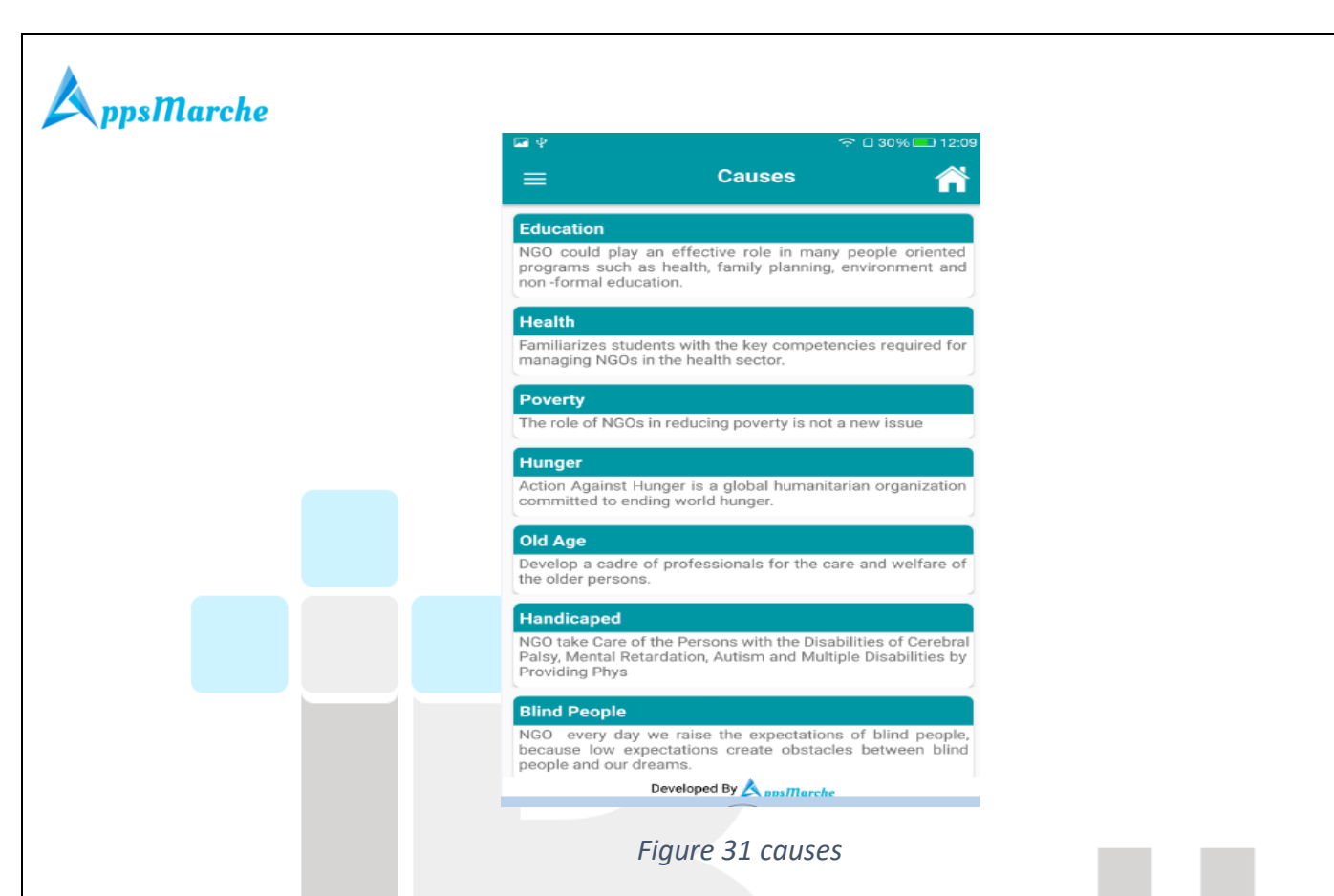

The user can see the past and upcoming events organized by the NGO by clicking on the **events** in the navigation menu

# Technology

Page - 30 Private and Confidential

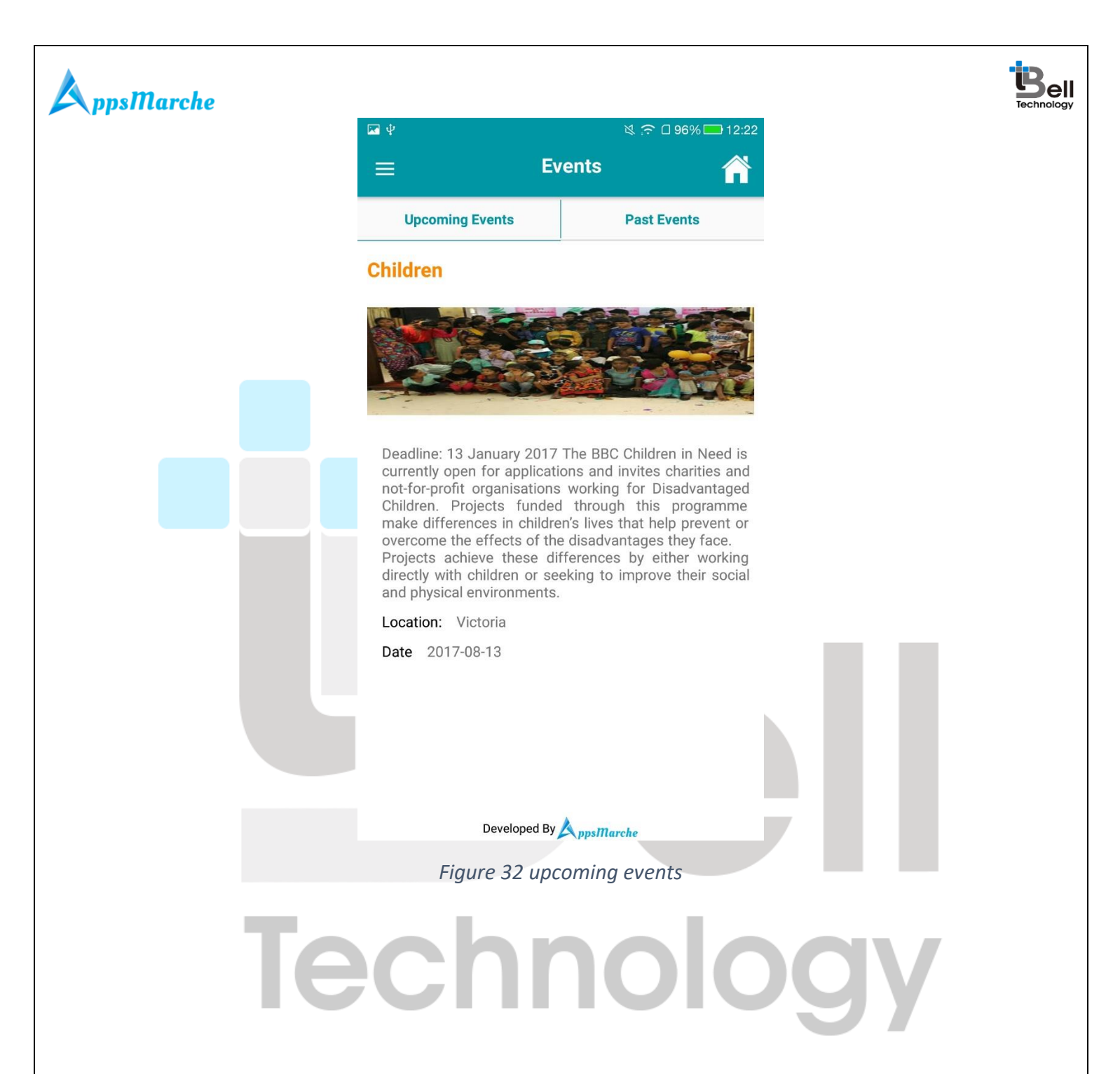

Page - 31 Private and Confidential

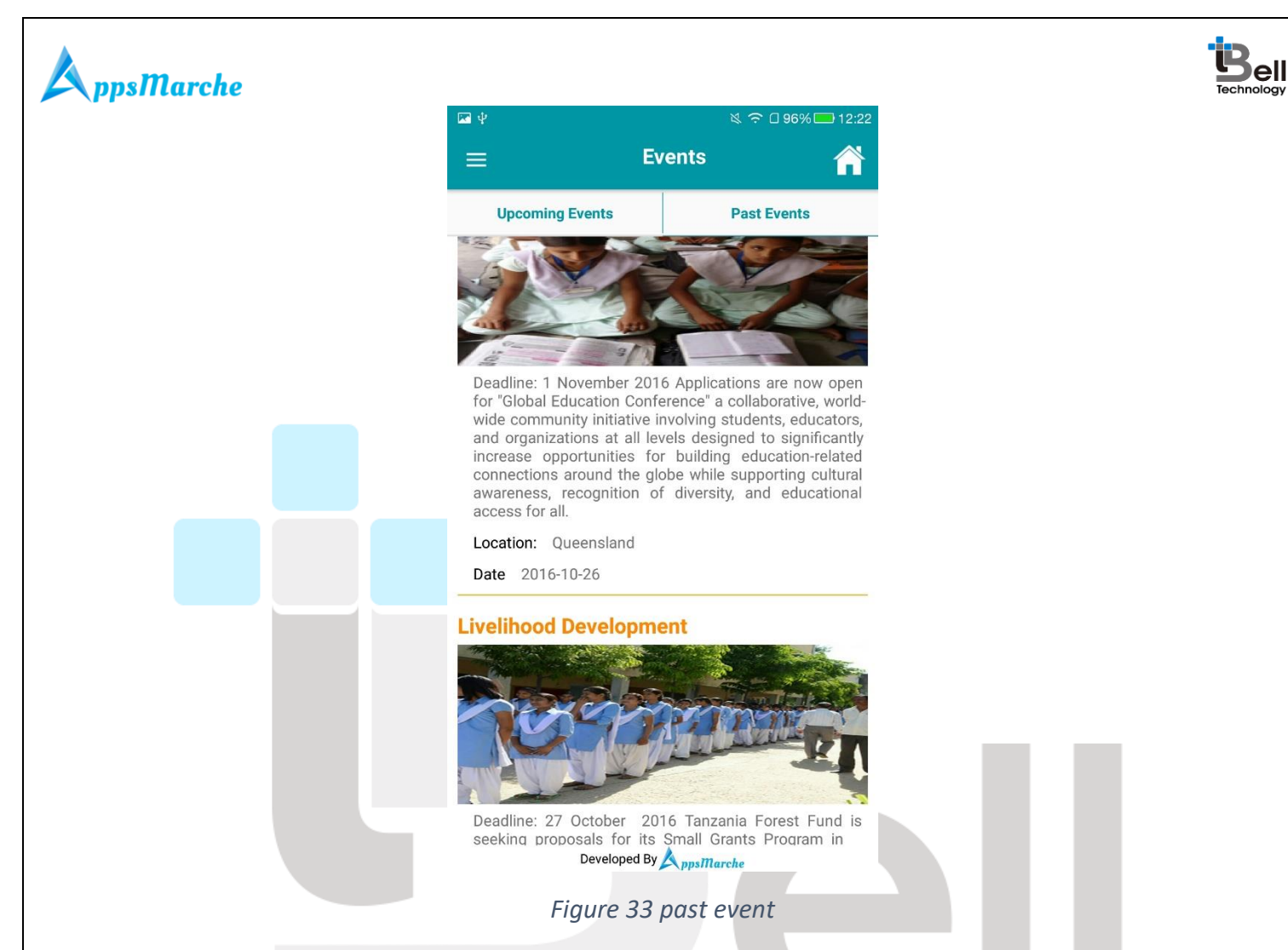

The user can enroll to the NGO as a volunteer by clicking on **self-Volunteer** option in the navigation menu.

Technology

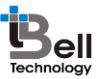

| Contact No. Select Preffered days Select Preffered timings to Submit Developed By Appsflareche                                                                                                    |
|----------------------------------------------------------------------------------------------------|
| Name<br>Austin<br>Contact No.<br>B9076512<br>Errail<br>demo.ngo@gmail.com<br>Availability :<br>Enter Cause<br>Select Preffered days<br>Select Preffered days<br>to<br>Submit<br>Developed By Appafflerche |
| Contact No.<br>89076512<br>Email<br>demo.ngo@gmail.com<br>Availability :<br>Enter Cause<br>Select Preffered days<br>Thursday<br>Select Preffered timings<br>to<br>Submit<br>Developed By Appsflarche      |
| Email<br>demo.ngo@gmail.com<br>Availablity :<br>Enter Cause<br>Select Preffered days<br>Select Preffered timings<br>to<br>Submit<br>Developed By Appsfluenche                                             |
| Availablity :<br>Enter Cause<br>Select Preffered days<br>Select Preffered timings<br>to<br>Submit<br>Developed By Apps/Thurche                                                                            |
| Select Preffered days Thursday Select Preffered timings to Submit Developed By Apps/flurche                                                                                                    |
| Thursday<br>Select Preffered timings<br>to<br>Submit<br>Developed By Apps/flarche                                                                                                    |
| Select Preffered timings<br>to<br>Submit                                                                                                    |
| Submit                                                                                                    |
|                                                                                                    |
| Developed By ppsMarche                                                                                                    |
|                                                                                                    |
| Figure 34 self-volunteer                                                                                                    |
| y have to click on the <b>select day</b> button to choose the prefer day                                                                                                    |
| 🖬 የ 🗢 🗢 🗅 30% 🚍 12:09                                                                                                    |
| ← Self Volunteer                                                                                                    |
| Name Austin                                                                                                    |
| Contact No. 89076512                                                                                                    |
| Click to select day                                                                                                    |
| Sunday                                                                                                    |
| Monday                                                                                                    |
| □ Wednesday                                                                                                    |
| y                                                                                                    |

Figure 35 Select day

DONE

The user can send their detail like how much they want to donate the NGO, etc. by clicking on the **Donor** in the navigation menu.

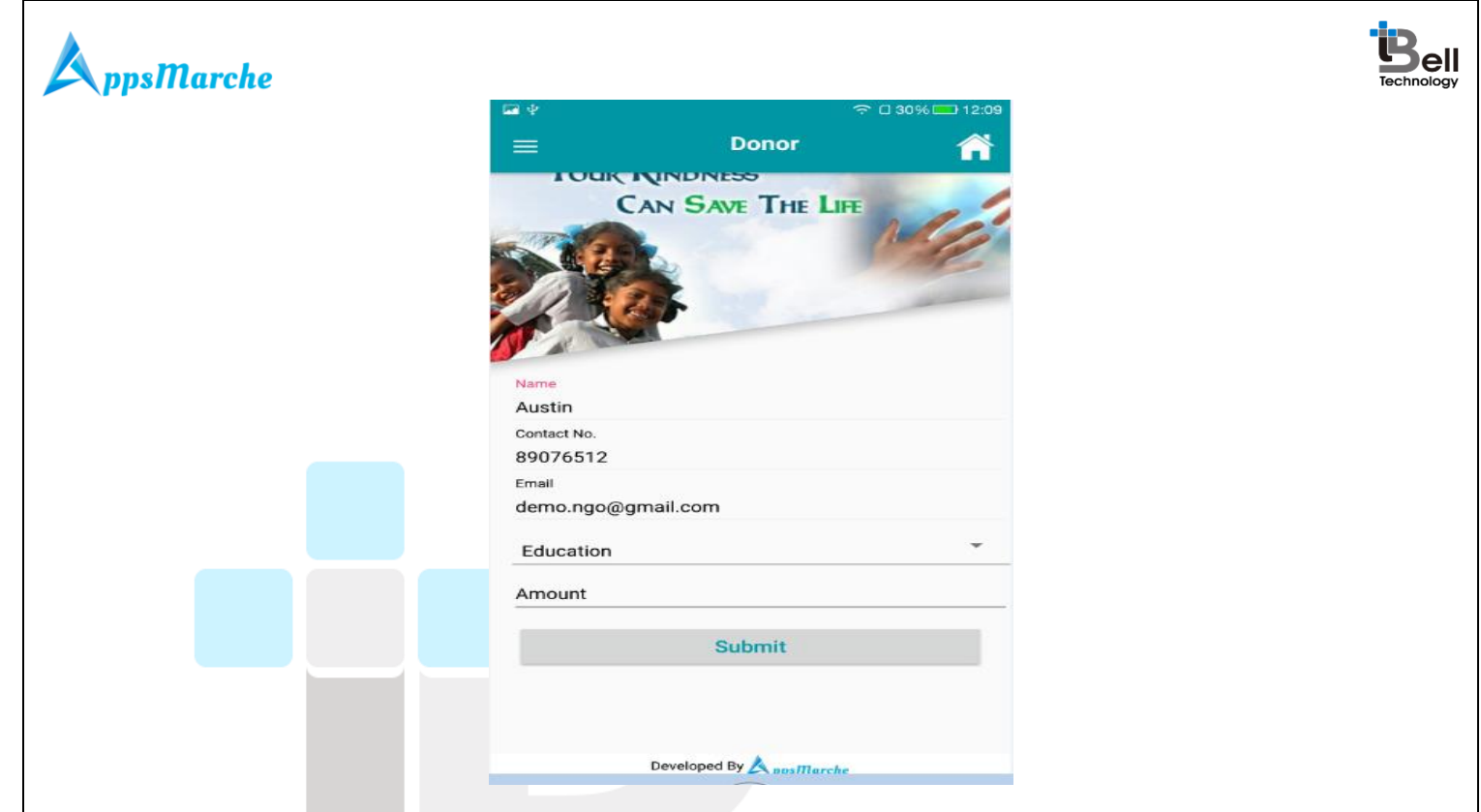

Figure 36 donor

The user can send their Query to the admin by clicking on the **Query** in the navigation menu.

| Intervention of the second second sec |     | P22 42           | 주 🛛 30% 🗖     | □ 12:10  |
|----------------------------------------------------------------------------------------------------|-----|------------------|---------------|----------|
| Austin<br>Enter your query<br><b>Austin</b><br><b>Austin</b><br><b>Austin</b><br><b>Austin</b><br><b>DOOV</b>                                                                                                    |     | =                | Query         | <b>^</b> |
| Ausin<br>Enter your query<br>Ausk<br>Revers<br>Ausk<br>Ausk<br>Ausk<br>Ausk<br>Ausk<br>Ausk<br>Ausk<br>Aus                                                                                                    |     | CAN SAVE T       | HE LIFE       | 1/       |
| Austin<br>Enter your query<br>Ask Query<br>Developed By Appomarche                                                                                                    |     | <b>Experies</b>  | ?             |          |
| Enter your query<br>Ask Query<br>Developed By Annumber                                                                                                    |     | Austin           |               |          |
| Ask Query Developed By AppsMarche                                                                                                    | 160 | Enter your query |               | JDGY     |
| Developed By A posmarche                                                                                                    |     | Ask              | Query         |          |
| Developed By Annamarche                                                                                                    |     |                  |               |          |
| Developed By Anos Marche                                                                                                    |     |                  |               |          |
| Developed By Annomarche                                                                                                    |     |                  |               |          |
|                                                                                                    |     | Developed B      | Y & nosMarche |          |

Figure 37 query

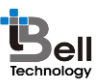

The user can submit their feedback and review the NGO by clicking on the **Feedback** option in the navigation menu.

|   | aψ                           | :                                     | 후 🛛 30% 💶 12:1        | 0  |
|---|------------------------------|---------------------------------------|-----------------------|----|
|   | ≡                            | Feedback                              | Â                     |    |
|   |                              |                                       |                       |    |
| w | e should love to<br>problems | hear your thoug<br>so that we can imp | hts,concerns<br>rove. | or |
|   |                              | Rate Us —                             |                       |    |
|   | **                           | ***                                   | *                     |    |
|   | Austin                       |                                       |                       |    |
|   | Write your feed              | back !                                |                       |    |
|   |                              |                                       |                       |    |
|   | Sul                          | omit Feedback                         |                       |    |
|   |                              |                                       |                       |    |
|   |                              |                                       |                       |    |
|   |                              |                                       |                       |    |
|   |                              |                                       |                       |    |
|   |                              |                                       |                       |    |
|   | Figu                         | re 38 feedback                        |                       |    |

The user can change the language of app according to their preference available language by clicking on the **change language** in the navigation menu.

# Technology

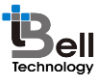

| ppsIllarche | <b>⊡</b> ∳ |          | 중 🛙 30% 🗖 | 12:10 |  |
|-------------|------------|----------|-----------|-------|--|
|             | =          | Fee      | dback     | ñ     |  |
|             |            |          |           |       |  |
|             |            |          |           |       |  |
|             |            |          |           |       |  |
|             |            |          |           |       |  |
|             |            | Salaat L |           |       |  |
|             |            | Select   | anguage   |       |  |
|             |            |          |           |       |  |
|             |            | French   | English   |       |  |
|             |            |          |           |       |  |
|             |            |          |           |       |  |
|             |            |          |           |       |  |
|             |            |          |           |       |  |
|             |            |          |           |       |  |

The user can see the information about the app like version and other information by clicking on

the about us option in the navigation menu

## Technology

Page - 36 **Private and Confidential** 

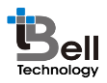

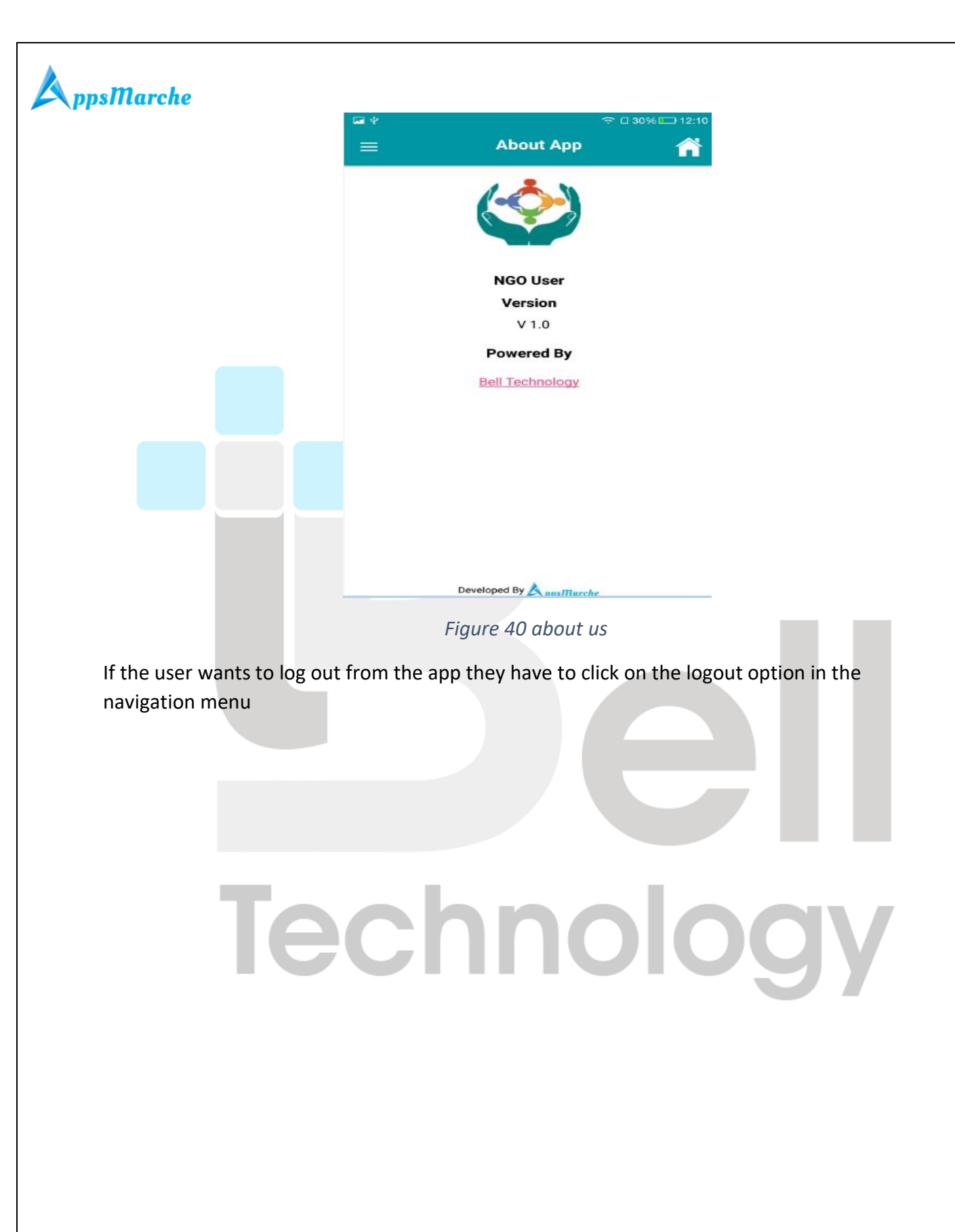

Page - 37 Private and Confidential

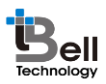

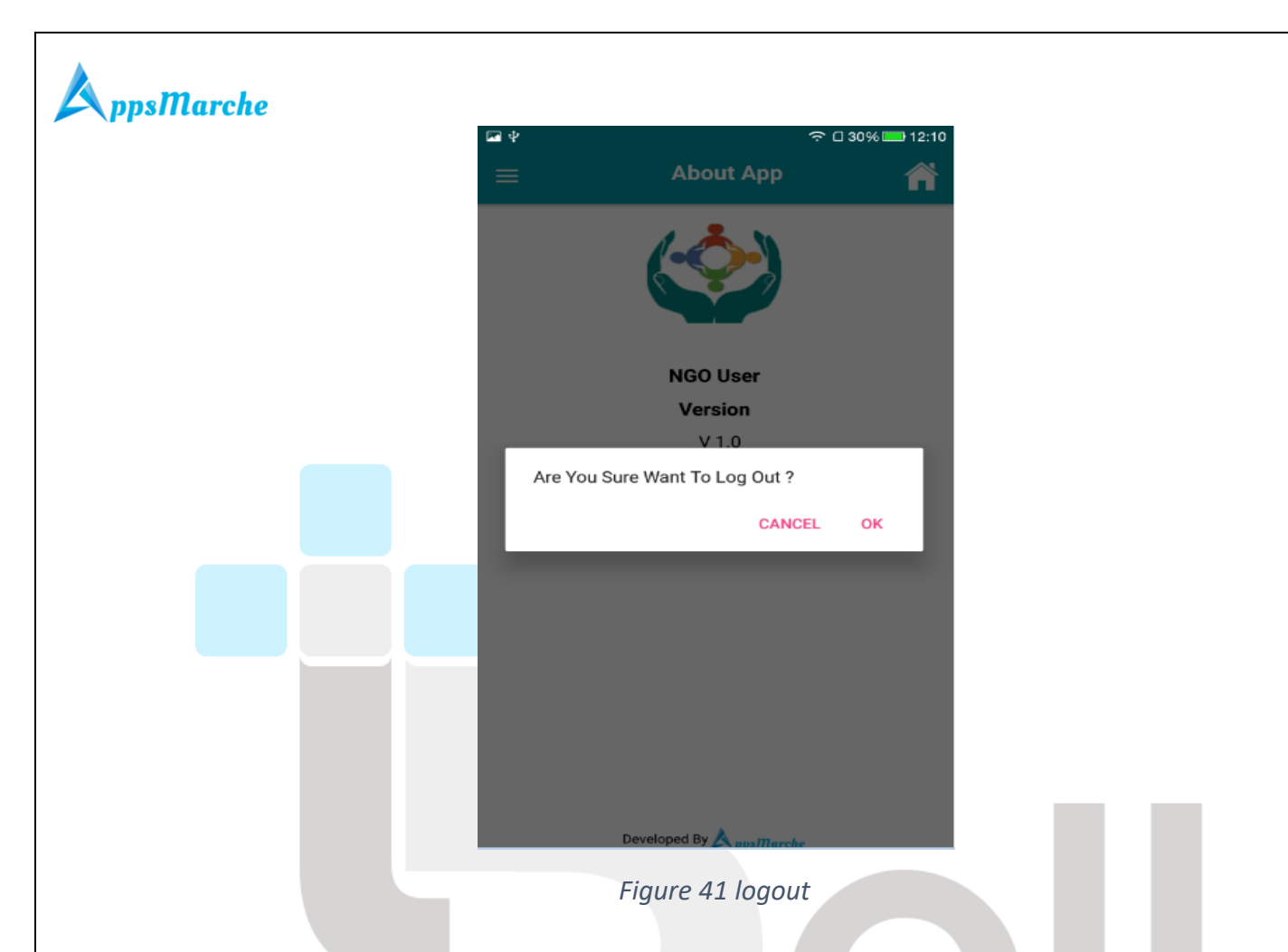

#### Disclaimer:

All the information provided in this document are sole proprietary of Bell Technology. AppsMarche is the product of Bell Technology. Bell Technology reserves all rights to change any information at any point of time.

For any support or clarification, please mail us on sales@appsmarche.com